# Training for New Jan Aadhaar Application

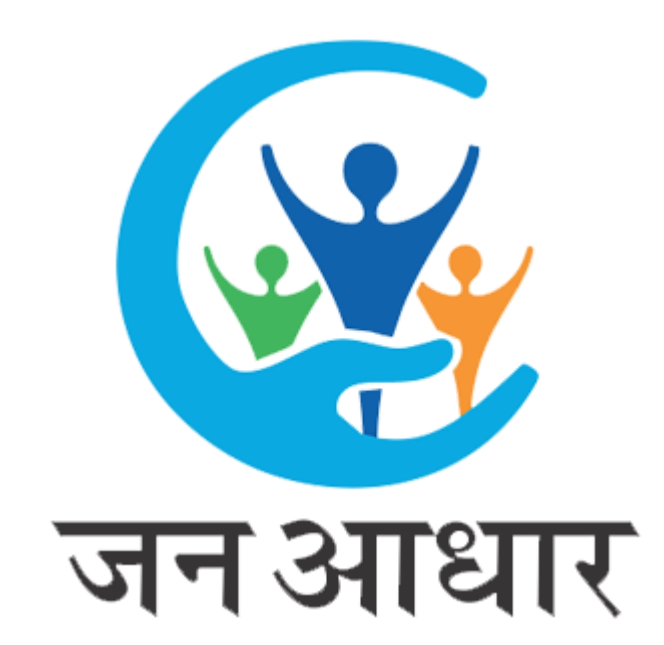

# New Jan Aadhaar Application Highlights

## Highlights

Technology Upgrade

User Experience and Easy Navigation

**FIFO in Verification** 

No new application submission till the disposal of pending application

Self and Minor Editing through Self Aadhaar Auth

eSign for Application Submission

Improved Reporting for Better Monitoring and Control

Exceptional Cases Handling at First Level Verification Authority

**Better Grievance Redressal** 

Citizen Enrollment through SSO under G2C

Self Services for Citizen through SSO

# **Expectations from Field Functionaries**

## **Expectations from Field Functionaries**

Clear old Pendency at the earliest under existing application

Validate Users and its access in new Jan Aadhaar

Guide eMitra and Citizen for the Change

Training for smooth adoption of new Jan Aadhaar

Refer User Manuals and Guidelines for better understanding

Limited/Critical issues reporting only through Request Logger

Avoid Credential Sharing for Data Security

## New Features

### **New Features**

Password Protected eCard PDF

Preview before submission of application

Age, Gender and Marital Status based validations

Easy Switch between multiple roles

Information/Tool Tips at every step where required

Mobile App for eCard QR Code Verification

Contact and Bank Detail Update Facility in Mobile App

Aadhaar Correction Facility instead of Remove KYC

# Legal Framework for Governance

## **Legal Provisions for Data Security**

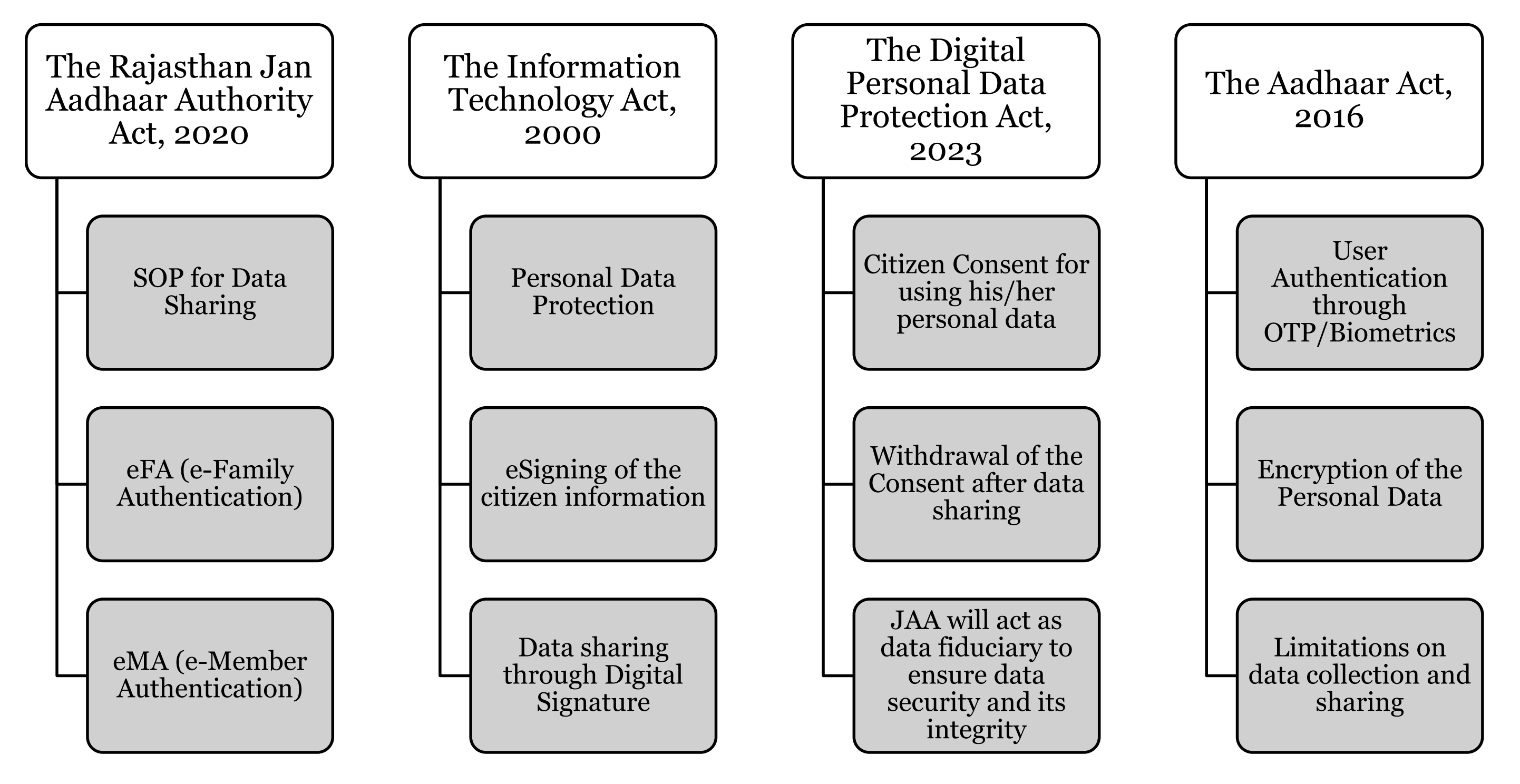

# Module Wise New Changes

## **Family Enrollment – Member Addition**

1. Firstly, resident need to add all your family members using their Aadhaar/Virtual ID and Birth Certificate (for children below 5 years).

2. You can link both Aadhaar and Birth Certificate together at the same time. But make sure the Name, Date of Birth, and Gender match exactly on both documents.

3. If a member was born in Rajasthan after January 1, 2018 and is older than 5 years, then both Aadhaar and Birth Certificate are required.

4. If the member is from outside Rajasthan, then Aadhaar eKYC is mandatory.

5. Once Aadhaar is verified, the member's Name, Date of Birth, Gender, and Photo will be fetched automatically and shown in the list.

6. If the member is a government employee, they can also link their Government ID themselves after the member appears in the list. Employee details with SIPF will be matched.

| Family Enrollment                                                                                                    |                                                                                                    |                                                                                                    |                                                                                                    |                                                                                    |                               |                                                  | Home / Fa         | imily l |
|----------------------------------------------------------------------------------------------------|----------------------------------------------------------------------------------------------------|----------------------------------------------------------------------------------------------------|----------------------------------------------------------------------------------------------------|------------------------------------------------------------------------------------|-------------------------------|--------------------------------------------------|-------------------|---------|
| General Instructions                                                                                                    | Member Authentic                                                                                                    | ation (2) 3 Choose HOF and Addr                                                                                                    | ress Family Relation Details                                                                                                    | 5 Personal Details                                                                 | 6 Previe                      | w Receipt                                        | 7 Acknowledgement | t Recei |
| Is member's age more th                                                                                                    | nan 5 year?                                                                                                    |                                                                                                    | ls me                                                                                                    | nber born before January 1, 2018?                                                  |                               |                                                  |                   |         |
|                                                                                                    |                                                                                                    |                                                                                                    |                                                                                                    |                                                                                    |                               |                                                  |                   |         |
| Aadhaar No./Virtual Id *                                                                                                    |                                                                                                    | Birth Certificate No.                                                                                                    |                                                                                                    |                                                                                    |                               |                                                  |                   |         |
| Aadhaar No./Virtual Id *<br>e.g.,123456789012/12345<br>Note 1: To add member in th<br>Note 2: If a member was bor                                                              | 67898765432<br>ne family, please perform their Aad<br>n in Rajasthan after January 1, 201                                                                                   | Birth Certificate No.<br>e.g., 123456789012345/2000<br>haar Authentication!<br>18, and is over 5 years old, both Aadhaar aut                                                                                    | Aa<br>thentication and a Birth Certificate are requi                                                                                                    | haar Authentication                                                                |                               |                                                  |                   |         |
| Aadhaar No./Virtual Id *<br>e.g.,123456789012/12345<br>Note 1: To add member in th<br>Note 2: If a member was bor                                                              | 67898765432<br>ne family, please perform their Aad<br>n in Rajasthan after January 1, 201<br>Aadhaar ID                                                                     | Birth Certificate No.<br>e.g., 123456789012345/2000<br>haar Authentication!<br>18, and is over 5 years old, both Aadhaar aut<br>Birth Certificate No.                                                           | Aa<br>thentication and a Birth Certificate are requi<br>Name (English)                                                                                          | haar Authentication<br>xd!<br>Name (Hindi)                                         | Gender                        | Date of Birth                                    | TO'<br>Photo      | TAL C   |
| Aadhaar No./Virtual Id *<br>e.g.,123456789012/12345<br>Note 1: To add member in th<br>Note 2: If a member was bor<br>Government Employee?<br>RJTO202236009732 ②                | 67898765432<br>ne family, please perform their Aad<br>n in Rajasthan after January 1, 201<br>Aadhaar ID<br>XXXXXXXX6942 @                                                   | Birth Certificate No.<br>e.g., 123456789012345/2000<br>haar Authentication!<br>18, and is over 5 years old, both Aadhaar aut<br>Birth Certificate No.<br>                                                       | thentication and a Birth Certificate are requi<br>Name (English)<br>Seema Fageria                                                                               | haar Authentication<br>nd!<br>Name (Hindi)<br>सीमा फगेडीया                         | <mark>Gender</mark><br>Female | <b>Date of Birth</b><br>02-07-1989               | TO<br>Photo       | TAL C   |
| Aadhaar No./Virtual Id *<br>e.g.,123456789012/12345<br>Note 1: To add member in th<br>Note 2: If a member was bor<br>Government Employee?<br>RJTO202236009732 @                | 67898765432<br>ne family, please perform their Aad<br>n in Rajasthan after January 1, 201<br>Aadhaar ID<br>XXXXXXXX6942 @<br>XXXXXXXX6942 @                                 | Birth Certificate No.<br>e.g., 123456789012345/2000<br>haar Authentication!<br>[8, and is over 5 years old, both Aadhaar aut<br>Birth Certificate No.<br>                                                       | thentication and a Birth Certificate are requi<br>Name (English)<br>Seema Fageria<br>Mahesh Kumar Budaniya                                                      | haar Authentication<br>xd!<br>Name (Hindi)<br>सीमा फगेडीया<br>महेरा कुमार बुडानिया | Gender<br>Female<br>Male      | <b>Date of Birth</b><br>02-07-1989<br>01-07-1990 | TO'<br>Photo      | ITAL C  |
| Aadhaar No./Virtual Id * e.g.,123456789012/12345 Note 1: To add member in th Note 2: If a member was bor Government Employee? RJT0202236009732 ③ O Note : The information show | 67898765432<br>ne family, please perform their Aad<br>m in Rajasthan after January 1, 201<br>Aadhaar ID<br>XXXXXXXX6942<br>XXXXXXXX0062<br>m here is obtained from Aadhaar/ | Birth Certificate No.<br>e.g., 123456789012345/2000<br>haar Authentication!<br>18, and is over 5 years old, both Aadhaar aut<br>Birth Certificate No.<br><br><br>Pehchaan Portal. If there is any change in it, | Aa<br>thentication and a Birth Certificate are requi<br>Name (English)<br>Seema Fageria<br>Mahesh Kumar Budaniya<br>please get it updated in Aadhaar or Pehchaa | haar Authentication<br>d!<br>Mame (Hindi)<br>सीमा फगेडीया<br>महेश कुमार बुडानिया   | Gender<br>Female<br>Male      | <b>Date of Birth</b><br>02-07-1989<br>01-07-1990 | TO<br>Photo<br>I  | ITAL C  |

## **Family Enrollment – HoF Selection**

- After successfully adding all family members, the next step is to select the Head of Family (HOF).
   Only members who meets the eligibility criteria will be displayed in the HOF selection list (e.g., age, gender)
- 2. Once user select the HOF, a popup window will appear where the user need to enter and link (seed) the HOF's mobile number and bank account number.

(Make sure the details are correct, as this information will be used for verification and benefit transfer purposes.) After entering the details, click Save to proceed.

3. Once the HOF details are saved, the Address section will appear.

| जन आधार<br>Walcome OEFICIAL PARKSHIT L art Logis : 01 0                    |                                                                 |                                |                   |                          | Dark + Et III                |
|----------------------------------------------------------------------------|-----------------------------------------------------------------|--------------------------------|-------------------|--------------------------|------------------------------|
| राजस्थान सरकार                                                             | HOF - (Seema Fageria   सीमा                                     | फगेडीया)                       | ×                 |                          |                              |
| User Management      Enrollment      DBT Bharat      AUA      E            | Contact Details                                                 |                                |                   |                          |                              |
| Family Enrollment General Instructions Member Authentication (1)           | Mobile Number Mobile Number Send Note: Mobile Number of Head of | OTP<br>the Family is required. |                   | 6 Preview Receipt 7      | Home / Family Enrollment     |
| Choose HOF and Address<br>HOF Aadhaar No. Birth Certifice<br>O XXXXXXX6942 | Bank Account Details<br>IFSC/MICR Code *                        | Bank Name                      | Bank Branch       | Gender<br>Female   महिला | Date of Birth<br>02-JUL-1989 |
| नोट: परिवार के मुखिया का चयन करना आवश्यक हे<br><< Previous                 | Note: Bank Account details of Hea                               | ad of the Family is required.  |                   |                          | Save & Next                  |
|                                                                            |                                                                 |                                | Close Save & Next |                          |                              |

## **Family Enrollment – Relations Linking**

- 1. This is a separate tab where the user needs to enter their Father's Name, Mother's Name, Spouse's Name, and Marital Status.
- 2. The relations will be derived and displayed as per the standard relationship matrix, which will be available on the website for reference.
- 3. When the "Relationship with HOF" is selected:
  - If the selected relation is Spouse, the Spouse's name will be auto-derived based on the HOF's details.
  - Similarly, if the relation is Father or Mother, the system will automatically fetch and display the correct name accordingly.
- 4. Resident can also link Jan Aadhaar Id of the Father/Mother to create Family Tree

|      | <b>जन आधार</b><br>राजस्थान सरकार | Welcome C          | )FFICIALPARIKSHIT   La | ast Login : 01- | -07-2025 19:26:04 | Login IP : 172.24.148.171 |                       |               |                    |                   | Dark 🗢 हिंदी 💵 💄          |
|------|----------------------------------|--------------------|------------------------|-----------------|-------------------|---------------------------|-----------------------|---------------|--------------------|-------------------|---------------------------|
| *    | User Management $\vee$           | Enrollment $\vee$  | DBT Bharat $\vee$      | AUA $\sim$      | DBT Engine $\vee$ | Card Management $\vee$    | Request Logger $\vee$ | More <b>≣</b> |                    |                   |                           |
| Fami | ly Enrollment                    |                    |                        |                 |                   |                           |                       |               |                    |                   | Home / Family Enrollment  |
| •    | General Instructions             | Ø                  | Member Authenticatio   | on (2)          | Choose H          | IOF and Address           | Family Relation D     | etails        | 5 Personal Details | 6 Preview Receipt | 7 Acknowledgement Receipt |
| Na   | me                               |                    | Gender                 | Relation wit    | h HoF             | Father Name               |                       | Mother Na     | ime                | Marital Status    | Spouse Name               |
| See  | ema Fageria   सीमा फगेडीया       | - HOF              | Female   महिला         | Self   स्वय     | t v               | Ram                       |                       | Sita          |                    | Married   विवाहित | Mahesh Kumar Budaniya     |
|      |                                  |                    |                        |                 |                   | राम                       |                       | सीता          |                    |                   | महेश कुमार बुडानिया       |
|      |                                  |                    |                        |                 |                   | ۹                         |                       | ٩             |                    |                   | Q.                        |
| Ma   | hesh Kumar Budaniya   महे        | रेश कुमार बुडानिया | Male   पुरुष           | Husband         | ।।पति ~           | Sumit                     |                       | Shivani       |                    | Married   विवाहित | Seema Fageria             |
|      |                                  |                    |                        |                 |                   | सुमित                     |                       | शिवानी        |                    |                   | सीमा फगेडीया              |
|      |                                  |                    |                        |                 |                   | ۹                         |                       | ٩             |                    |                   | ٩                         |
|      | < Previous                       |                    |                        |                 |                   |                           |                       |               |                    |                   | Save & Next               |

## **Family Enrollment - Seeding**

- 1. Personal information of the members can be entered here.
- 2. This section also includes a Seeding Parameters option, where the user can save additional personal information such as Passport Number, Driving License Number, Voter ID, Gas Connection Number, etc.
- 3. An additional feature is provided here, where any document uploaded by the user can also be viewed for reference. This allows the user to verify whether the correct document has been uploaded or not.

| ्र जन आधार<br>Welcome OFFICIALPARIKSHIT   Last Login : 01-07-2025<br>राजस्थान सरकार | 5 19:26:04   Login IP : 172.24.1 | 48.171              |                                 |                  |                                    | Dark 🗢 हिंदी 💷 😩              |
|-------------------------------------------------------------------------------------|----------------------------------|---------------------|---------------------------------|------------------|------------------------------------|-------------------------------|
| User Management   Enrollment  DBT Bharat  AUA  DBT Engine                           | ⊂ Card Management ⊂              | Request Logger 🗸    | More ≡                          |                  |                                    |                               |
| amily Enrollment                                                                    |                                  |                     |                                 |                  |                                    | Home / Family Enrollment      |
| General Instructions Member Authentication (2)                                      | Choose HOF a                     | nd Address          | Family Relation Details         | Personal Details | 6 Preview Receipt                  | 7 Acknowledgement Receipt     |
| Member Name                                                                         | Туре                             | Aadhaar No.         | Birth Certificate No.           |                  | Gender                             | Date of Birth Action          |
| → Seema Fageria   सीमा फगेडीया                                                      | HOF                              | XXXXXXXX6942        |                                 |                  | महिता   Female                     | 02-07-1989                    |
| Mahesh Kumar Budaniya   महेश कुमार बुडानिया                                         | MEMBER                           | XXXXXXXXX0062       |                                 |                  | पुरुष   Male                       | 01-07-1990                    |
| Bank Account Details                                                                |                                  |                     |                                 |                  |                                    |                               |
| IFSC/MICR Code *                                                                    | E                                | Bank Name *         |                                 |                  | Bank Branch *                      |                               |
| SBIN0013564                                                                         |                                  | STATE BANK OF INDIA |                                 |                  | ACZM COURT, NEAR SAHAWA BUS STAND, | BHADRA, DISTHANUMANGARH335501 |
| Bank Account No. *                                                                  | E                                | ank Document Type * |                                 |                  | Bank Document(.pdf-Max:1MB)        |                               |
| 777777787444444444                                                                  |                                  | CHEQUE   चैक        |                                 | ~                | Choose file No file chosen         |                               |
| Uploaded Document File                                                              |                                  |                     |                                 |                  |                                    |                               |
| Personal Details                                                                    |                                  |                     |                                 |                  |                                    |                               |
| Education *                                                                         | F                                | Residential *       |                                 |                  | Occupation *                       |                               |
| Select                                                                              | ~                                | Select              |                                 | ~                |                                    | *                             |
| Are you from Minority Community? *                                                  |                                  | Category *          |                                 |                  |                                    |                               |
| O Yes O No                                                                          |                                  | Select              |                                 | ~                | Specially abled?                   |                               |
| Contact Details                                                                     |                                  |                     |                                 |                  |                                    |                               |
| Mobile Number * 💦 🚬 Email ID                                                        |                                  |                     |                                 |                  |                                    |                               |
| 611111111 🖍 🔮 Email ID                                                              |                                  |                     | Send OTP                        |                  |                                    |                               |
| Income Details                                                                      |                                  |                     |                                 |                  |                                    |                               |
| Is Income Tax Paver *                                                               | F                                | AN                  |                                 |                  | Yearly Income (FY : 2024-2025) *   |                               |
| Ves No                                                                              |                                  | Max limit 10 digit  |                                 |                  | Yearly Income (FY : 2024-2025)     |                               |
| Income Document                                                                     |                                  |                     |                                 |                  |                                    |                               |
| Select                                                                              | ~                                |                     |                                 |                  |                                    |                               |
| Seeding                                                                             |                                  |                     |                                 |                  |                                    |                               |
| Select Seeding Ag                                                                   | jency \                          | /alue               | Seeding Document (.pdf-Max:1MB) | )                | Document                           | Action                        |

## **Family Enrollment - Preview**

- 1. In Jan Aadhaar 2.0, a valuable additional feature has been introduced that allows users to review all the entered details before final submission.
  - This includes information such as personal details, family member details, relationship matrix, documents uploaded, and other seeded information like bank account, Aadhaar, etc.
  - By using this feature, the user can ensure accuracy and completeness of the entire application and make any corrections if needed.
- 2. To complete the application, the user must perform an E-sign. For this, the user can select any one of the available family members (18+) to sign the application.

Once the E-sign is successfully done, the system will generate and provide the Enrollment ID and Application Number.

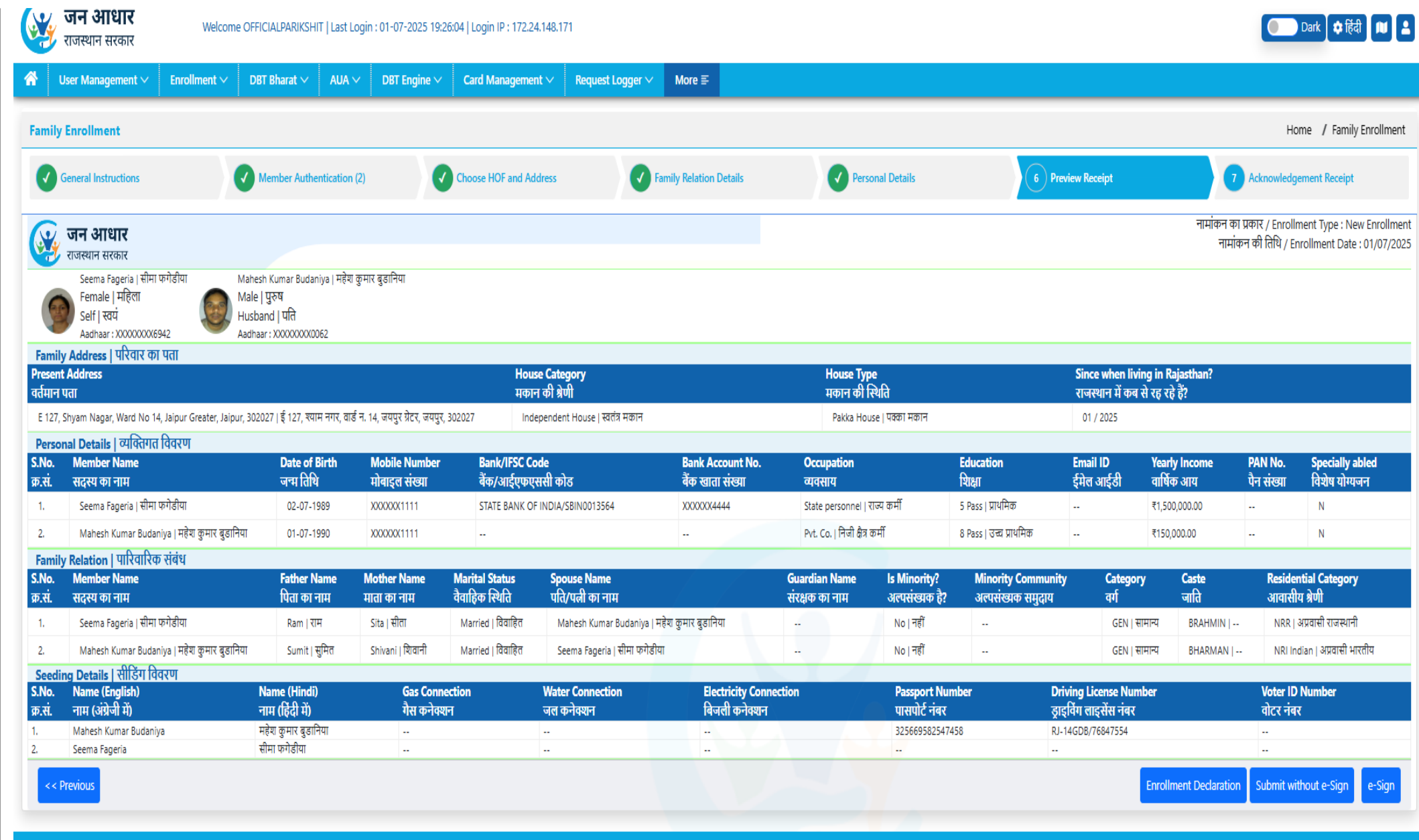

## Family Enrollment – Submission & Acknowledgement Receipt

- As soon as the user submits the application, a confirmation popup will appear displaying the message: "Your application has been saved successfully." Additionally, if the user wants a hard copy, they will have the option to print the receipt directly from the popup.
- 2. The receipt is designed to display all the submitted information clearly and in a well-structured format, ensuring that the user experience remains smooth and visually pleasant.

|                                                                                                    | r Management ∨ Enrollment ∨ D                                                               | )BT Bharat $\checkmark$ AUA $\sim$ | ∕ DBT Engine ∨                                  | Card Management                                         | .~                           | $\bigcirc$        |                                            |                    |                                           |                 |                  |                   |                |                      |
|----------------------------------------------------------------------------------------------------|---------------------------------------------------------------------------------------------|------------------------------------|-------------------------------------------------|---------------------------------------------------------|------------------------------|-------------------|--------------------------------------------|--------------------|-------------------------------------------|-----------------|------------------|-------------------|----------------|----------------------|
| amily Eı                                                                                                    | rollment                                                                                    |                                    |                                                 |                                                         | Your application             | on has been saved | successfully.                              |                    |                                           |                 |                  |                   | Hom            | ie 🖊 Family Enr      |
| 🗸 Ger                                                                                                    | eral Instructions                                                                           | Member Authentication              | Ø                                               | Choose HOF and Add                                      | ress                         |                   |                                            | Details            |                                           | review Receipt  |                  | 7 A               | cknowledgen    | nent Receipt         |
| $\overline{\mathbf{O}}$                                                                                         | टा .थाणा                                                                                    |                                    |                                                 |                                                         |                              |                   |                                            |                    |                                           | Ţ               | नामांकन आ        | ईडी / Enrolln     | nent ID:       | 8888-1113-9          |
| रा स                                                                                                    | जस्थान सरकार                                                                                |                                    |                                                 |                                                         |                              |                   |                                            |                    |                                           |                 |                  | नामांकन का प्रकार | ( / Enrollmen  | t Type : Family Er   |
|                                                                                                    |                                                                                             |                                    |                                                 |                                                         |                              |                   |                                            |                    |                                           |                 |                  | नामांकन व         | की तिथि / Enro | ollment Date : 01    |
| 9                                                                                                    | Seema Fageria   सीमा फगेडीया<br>Female   महिता<br>Self   स्वयं<br>Aadhaar : XXXXXXXXXXX6942 |                                    | Mahesh K<br>Male   पुरु<br>Husband<br>Aadhaar : | umar Budaniya   महेश कु<br>ष<br>।   पति<br>XXXXXXXXX062 | मार बुडानिया                 |                   |                                            |                    |                                           |                 |                  |                   |                | 6                    |
| रिवार व                                                                                                    | ा पता   Family Address                                                                      |                                    |                                                 |                                                         |                              |                   |                                            |                    |                                           |                 |                  |                   |                |                      |
| वर्तमान प                                                                                                    | ता                                                                                          |                                    |                                                 | मका                                                     | न की श्रेणी                  |                   | मकान की सि                                 | थेति               |                                           | राजस्थान        | में कब से रह रहे | हैं?              |                |                      |
| Present                                                                                                    | Address                                                                                     |                                    |                                                 | Hou                                                     | se Category                  |                   | House Type                                 | 2                  |                                           | Since wh        | en living in R   | ajasthan?         |                |                      |
| E 127, Shy                                                                                                    | am Nagar, Ward No 14, Jaipur Greater, Jaipur, 30                                            | )2027   ई 127, श्याम नगर, वार्ड    | न. १४, जयपुर ग्रेटर, जयपुर, अ                   | 02027 Indep                                             | endent House   स्वतंत्र मकान |                   | Pakka House                                | पक्का मकान         |                                           | 01 / 2025       |                  |                   |                |                      |
| Persona                                                                                                    | Details   व्यक्तिगत विवरण                                                                   |                                    |                                                 |                                                         |                              |                   |                                            |                    |                                           |                 |                  |                   |                |                      |
| S.No.                                                                                                    | Member Name                                                                                 | Date of Birth                      | Mobile Number                                   | Bank/IFSC C                                             | ode                          | Bank Account No.  | Occupation                                 |                    | Education                                 | Email ID        | Year<br>Ca       | ly Income         | PAN No.        | Specially able       |
| <b>ም.</b> ዚ.                                                                                                    | सदस्य का नाम                                                                                | जन्म ।ताथ                          | माबाइल सख्या                                    | बक/आइएफर                                                | रसंसा काउ                    | बक खाता सख्या     | व्यवसाय                                    |                    | ।शक्षा<br>                                | इमल आइ          | હા વાષ           | क आय              | પન સંख્યા      | ावशष याग्यजन         |
| l.<br>2                                                                                                    | Seema rageria   सामा फगडाया<br>Mahash Kumar Rudaniya । प्रदेश कप्रार बरानिसा                | 02-07-1989                         | XXXXXX1111                                      | STATE BANK C                                            | F INDIA/SBINUU13564          | XXXXX4444         | State personnel   ਵ<br>Put Co   ਜਿੰਦੀ ਮੈਂਕ | राज्य कमा<br>कर्मी | 5 Pass   प्रायामक<br>8 Pass   जन्म गाथमिक |                 | ₹1,5\<br>≢150    | 10,000.00         |                |                      |
| <br>iamily P                                                                                                    | alation   มมิวิสมิวิส มีสรร                                                                 | 01-07-1550                         |                                                 |                                                         |                              |                   | The Confirmingly s                         | 4011               |                                           |                 | (150             | ,000,00           |                |                      |
| S.No.                                                                                                    | Member Name                                                                                 | Father Name                        | Mother Name                                     | Marital Status                                          | Spouse Name                  |                   | Guardian Name                              | Is Minority?       | Minority Commu                            | inity           | Category         | Caste             | Reside         | ntial Category       |
| क्र.सं.                                                                                                    | सदस्य का नाम                                                                                | पिता का नाम                        | माता का नाम                                     | वैवाहिक स्थिति                                          | पति/पत्नी का नाम             |                   | संरक्षक का नाम                             | अल्पसंख्यक है?     | अल्पसंख्यक समुदा                          | य               | श्रेणी           | जाति              | आवासी          | य श्रेणी 👘           |
| l. –                                                                                                    | Seema Fageria । सीमा फगेडीया                                                                | Ram   राम                          | Sita   सीता                                     | Married   विवाहित                                       | Mahesh Kumar Budaniya   महेर | श कुमार बुडानिया  |                                            | No   नहीं          |                                           |                 | GEN   सामान्य    | BRAHMIN           | NRR   3        | प्रवासी राजस्थानी    |
| 2.                                                                                                    | Mahesh Kumar Budaniya   महेश कुमार बुडानिया                                                 | Sumit   सुमित                      | Shivani   शिवानी                                | Married   विवाहित                                       | Seema Fageria   सीमा फगेडीया |                   |                                            | No   नहीं          |                                           |                 | GEN   सामान्य    | BHARMAN           | NRI Indi       | ian   अप्रवासी भारती |
| eeding                                                                                                    | Details   सीडिंग विवरण                                                                      |                                    |                                                 |                                                         |                              |                   |                                            |                    |                                           |                 |                  |                   |                |                      |
| S.No.                                                                                                    | Name (English)                                                                              | Name (Hindi)                       | Gas Conne                                       | ection                                                  | Water Connection             | Electricity Conne | ection                                     | Passport Nu        | mber                                      | Driving Licen   | ise Number       |                   | Voter ID       | Number               |
| क्र.स.                                                                                                    | नाम (अंग्रजी में)                                                                           | नाम (हिंदी में)                    | गस कनक्श                                        | Я                                                       | जल कनक्शन                    | ৰিজলা কনক্থান     |                                            | पासपोर्ट नबर       |                                           | ड्राइविंग लोइसे | स नबर            |                   | वांटर नबर      |                      |
| the second second second second second second second second second second second second second second second se | Manesh Kumar Budaniya                                                                       | महश कुमार बुडानिया<br>जीवा फोनीवा  |                                                 |                                                         |                              |                   |                                            | 325669582547       | 458                                       | RJ-14GDB/7684   | 47554            |                   |                |                      |
| 1.                                                                                                    | Canada Canada                                                                               |                                    |                                                 |                                                         |                              |                   |                                            |                    |                                           |                 |                  |                   |                |                      |

## **Verification - Dashboard**

- 1. Verifier have been provided with the Pendency Dashboard while login to the application.
- 2. Verifier will be able to navigate directly to selected application for it's disposal.

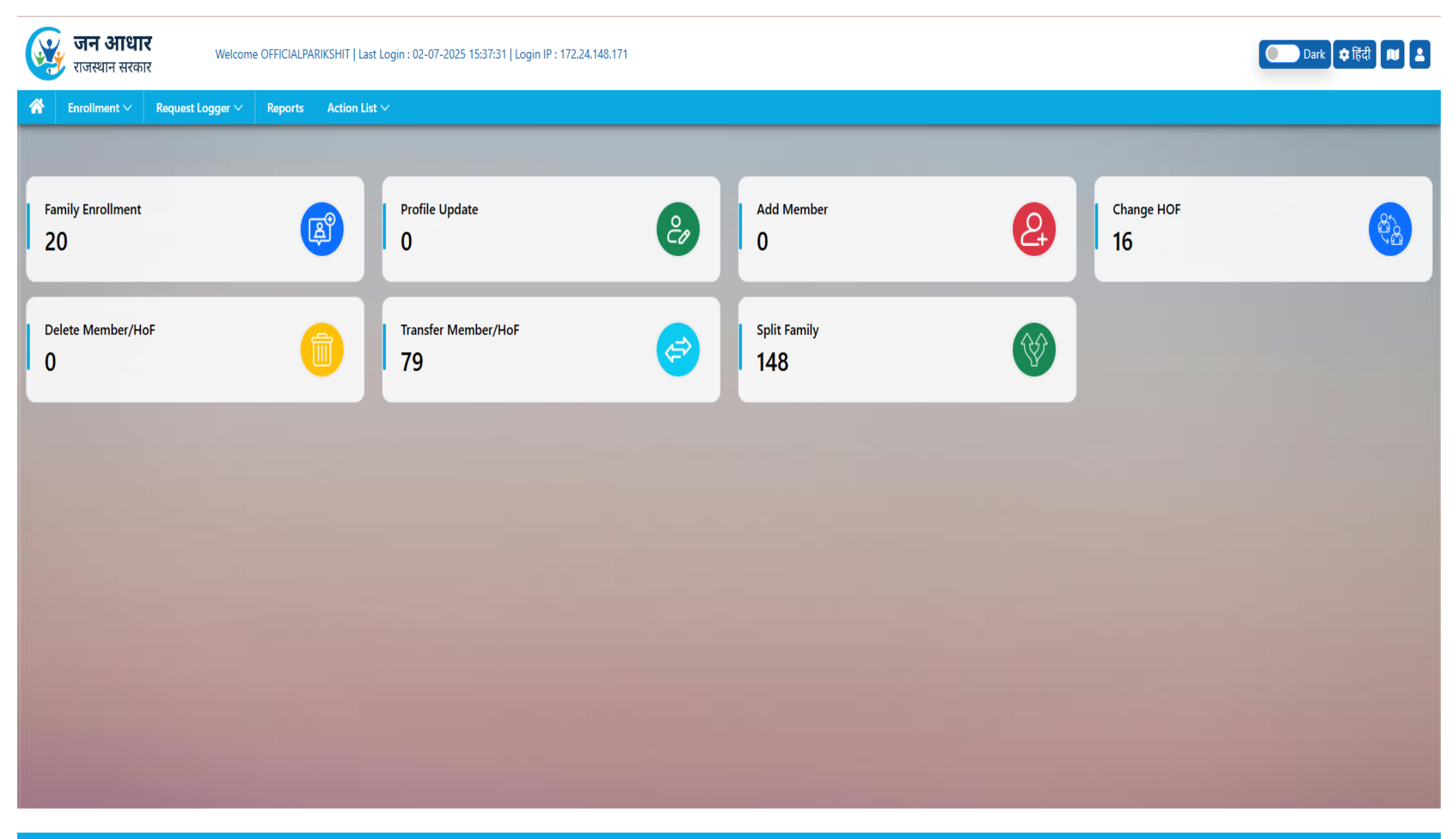

## **Verification – Pending Applications**

- 1. First In First Out have been implemented for disposal of the applications.
- 2. User need to view Pending Applications one by one.
- 3. Viewed Applications will be moved to "Viewed Applications" sections for final disposal.

| Enroll     | ment V Request Logger V    | Reports Action List $\vee$ |                    |                     |              |                      |   |                  |
|------------|----------------------------|----------------------------|--------------------|---------------------|--------------|----------------------|---|------------------|
| Pending Ap | pplications Viewed Applica | ations                     |                    |                     |              |                      |   | Home / Verificat |
| Caarab     |                            |                            |                    |                     |              |                      |   |                  |
| Search     | F II (10                   |                            |                    |                     |              | 6 A 10               |   | Total Coun       |
| 5.NO.      | Enrollment ID              | Application ID             | HOF Name           |                     |              | Created By           |   | Action           |
| 1          | 9999-FIUG-00207            | 250522110040056811         | Geeta Devi         | 12-08-2024 12:00 AM | Split Family | DIWAKAR.KATARIYA     | Ο |                  |
| 2          | 9999-HKXM-00012            | 250522110040054750         | Laxmi Meena        | 22-08-2024 12:00 AM | Split Family | GAMBHIRSMEENA        |   |                  |
| 3          | 0000-1112-47228            | 250522110040056326         | Prema Devi Sharma  | 27-08-2024 12:00 AM | Split Family | ROHIT.SONI65         |   |                  |
| 4          | 9999-LG62-00147            | 250522110040058147         | Chanda Devi Jangid | 28-08-2024 12:00 AM | Split Family | NARENDRA.CHOUDHARY.1 |   |                  |
| 5          | 9999-WNEW-00224            | 250522110040056289         | Poonam Kejriwal    | 04-09-2024 12:00 AM | Split Family | DEEPAK.JANGIR        |   |                  |
| 6          | 9999-HT46-00207            | 250522110040054752         | Badam Devi         | 10-09-2024 12:00 AM | Split Family | KAMAL.PRAJAPATI.JPR  |   |                  |
| 7          | 9999-L6OS-00082            | 250522110040056858         | Manisha Kanwar     | 10-09-2024 12:00 AM | Split Family | DEORA.SHIVDUTT.SINGH |   |                  |
| 8          | 1329-RFU4-19800            | 250522110040054394         | Anokhi Devi        | 13-09-2024 12:00 AM | Split Family | VIKASSINGH809493     |   |                  |
| 9          | 9999-JM1C-00098            | 250522110040057469         | Shakila Khatoon    | 15-09-2024 12:00 AM | Split Family | UIDAI.VKI            |   |                  |
| 40         | 9999-IW/YE-00004           | 250522110040057461         | Patashi Devi       | 17-09-2024 12:00 AM | Solit Family |                      |   |                  |

## **Verification – View Application**

- 1. Uploaded documents will be highlighted in Red to the verifier.
- 2. View Document and Approve/Reject option with each document has been provided.
- 3. Verifier need to view all documents and mark decisions for the disposal of the application.

|                       | <b>जन आधार</b><br>राजस्थान सरकार                                                                  | Welcome OFFICIALPARIKSHIT   Last Login : 02-07- | -2025 15:37:31   Login IP : 172.24.148.171                                                             |                                           |                                       |                                    |                                |                                    |             |                                                     |                            | 💽 Dark 🗘 के हिंदी 🔳 🚨                                                                                                    |
|-----------------------|---------------------------------------------------------------------------------------------------|-------------------------------------------------|----------------------------------------------------------------------------------------------------|-------------------------------------------|---------------------------------------|------------------------------------|--------------------------------|------------------------------------|-------------|-----------------------------------------------------|----------------------------|----------------------------------------------------------------------------------------------------|
| <b>*</b> 1            | Enrollment V Request Logger V                                                                     | Reports Action List ~                           |                                                                                                    |                                           |                                       |                                    |                                |                                    |             |                                                     |                            |                                                                                                    |
|                       | <b>जन आधार</b><br>राजस्थान सरकार                                                                  | в                                               | lack 88 View Acknowledge                                                                               |                                           |                                       |                                    |                                |                                    |             | नामांकन र                                           | सीद संख्या / Enrolli<br>आं | ment Number : 8888-1113-99766<br>বিবন আईজী / Application Id: 25070101201006684<br>आवेदन কা प्रकार / Application Type: Enrollmer<br>ান কী अवधि / Enrollment On: 18-02-2024 12:00 AP |
| 9                     | सौमा फ्रोडीया , स्वय<br>Seema Fageria , Self<br>महिला / Female<br>Aadhaar : XXXXXXX6942 父         |                                                 | महेरा कुमार बुठानिया , पति<br>Mahesh Kumar Budaniya , Husl<br>पुरुष / Male<br>Aadhaar : X00000000062 🧭 | and                                       |                                       |                                    |                                |                                    |             |                                                     |                            |                                                                                                    |
| परिवार                | का पता / Family Address                                                                           |                                                 |                                                                                                    |                                           |                                       |                                    |                                |                                    |             |                                                     |                            |                                                                                                    |
| वतमान प<br>Present    | पता<br>t Address                                                                                  |                                                 |                                                                                                    | राजस्थान में कब से र<br>Since when living | ह रह हे?<br>in Rajasthan?             |                                    |                                |                                    |             | वतनाम पत स संबंधित विवरण<br>Present Address Documen | t                          |                                                                                                    |
| ई 127, फ<br>E 127, Sł | रयाम नगर, वार्ड न. 14, जयपुर ग्रेटर, जयपुर, 3020<br>ihyam Nagar, Ward No 14, Jaipur Greater, Jaip | 27<br>ur, 302027                                |                                                                                                    | 01 / 2025                                 |                                       |                                    |                                |                                    |             | ELECTRICITY BILL / बिजर्ल                           | ो का बिल ዾ                 |                                                                                                    |
| व्यक्तिग              | ात विवरण / Personal Details                                                                       |                                                 |                                                                                                    |                                           |                                       |                                    |                                |                                    |             |                                                     |                            |                                                                                                    |
| क्र.स.<br>S. No.      | सदस्य का नाम<br>Member Name                                                                       | जन्मतिथि<br>DOB                                 | मोबाइल नंबर<br>Mobile No.                                                                              | ईमेल आईठी<br>Email ID                     | शिक्षा का स्तर<br>Education           | बैक/आईएफएससी कोठ<br>Bank/IFSC Code |                                | बैंक खाता संख्या<br>Bank Account N | No.         | बैंक दस्तावेज़<br>Bank Document                     |                            |                                                                                                    |
| 1.                    | सीमा फगेडीया<br>Seema Fageria                                                                     | 02-07-1989                                      | XXXXXXX1111 🔗                                                                                          |                                           | प्राथमिक<br>5 Pass                    | STATE BANK OF INDIA/SBINO          | 013564                         | 777777787444                       | 44444       | चैक / CHEQUE 📙                                      |                            |                                                                                                    |
| 2.                    | महेश कुमार बुठानिया<br>Mahesh Kumar Budaniy                                                       | a 01-07-1990                                    | XXXXXX1111 Ø                                                                                           |                                           | उच्च प्राथमिक<br>8 Pass               |                                    |                                |                                    |             |                                                     |                            |                                                                                                    |
| पारिवारि              | रेक संबंध / Family Relation                                                                       |                                                 |                                                                                                    |                                           |                                       |                                    |                                |                                    |             |                                                     |                            |                                                                                                    |
| क्र.स.<br>S. No.      | सदस्य का नाम<br>Member Name                                                                       | पिता का नाम<br>Father Name                      | माता का नाम<br>Mother Name                                                                             | वेवाहिक स्थिति<br>Marital Status          | पति/पत्नी का नाम<br>Spouse Name       |                                    | अल्पसंख्यक है?<br>Is Minority? | अल्पसंख्यक समुद<br>Minority Comm   | तय<br>unity | श्रेणी<br>Category                                  | जाति<br>Caste              | आवासीय श्रेणी<br>Residential Category                                                                                                    |
| 1.                    | सीमा फगेठीया<br>Seema Fageria                                                                     | राम<br>Ram                                      | सीता<br>Sita                                                                                           | विवाहित<br>Married                        | महेश कुमार बुडानिय<br>Mahesh Kumar Bu | ग<br>daniya                        | No   नहीं                      |                                    |             | सामान्य<br>GEN                                      | BRAHMIN                    | अप्रवासी राजस्थानी<br>NRR                                                                                                    |
| 2.                    | महेश कुमार बुडानिया<br>Mahesh Kumar Budaniy                                                       | सुमित<br>Sumit                                  | शिवानी<br>Shivani                                                                                      | विवाहित<br>Married                        | सीमा फगेडीया<br>Seema Fageria         |                                    | No   नहीं                      |                                    |             | सामान्य<br>GEN                                      | BHARMAN                    | अप्रवासी भारतीय<br>NRI Indian                                                                                                    |
| आय विव                | वरण / Income Details                                                                              |                                                 |                                                                                                    |                                           | ~                                     |                                    |                                |                                    |             |                                                     |                            |                                                                                                    |
| क्र.स.<br>S. No.      | सदस्य का नाम<br>Member Name                                                                       |                                                 | व्यवसाय<br>Occupation                                                                                  |                                           | वाधिक आय<br>Yearly Income (I          | FY : 2023-2024)                    |                                | पन सर<br>PAN N                     | eati<br>No. | आय दस्तावेज़<br>Income Document                     |                            |                                                                                                    |
| 1.                    | सीमा फगेठीया<br>Seema Fageria                                                                     |                                                 | राज्य कर्मी<br>State perso                                                                             | nel                                       | ₹1,500,000.00                         |                                    |                                | -                                  |             |                                                     |                            |                                                                                                    |
| 2.                    | महेश कुमार बुठानिया<br>Mahesh Kumar Budaniy                                                       | 3                                               | निजी क्षेत्र कम<br>Pvt. Co.                                                                            | f                                         | ₹150,000.00                           |                                    |                                |                                    |             |                                                     |                            |                                                                                                    |
| Seedin                | ng Details   सीडिंग विवरण                                                                         |                                                 |                                                                                                    |                                           |                                       |                                    |                                |                                    |             |                                                     |                            |                                                                                                    |
| क.स.<br>S.No.         | Name (English)                                                                                    | Name (Hindi)                                    | Gas Connection                                                                                         | Water (                                   | Connection                            | Electricity Connection             |                                | Passport Number                    |             | Driving License Number                              |                            | Voter ID Number                                                                                                    |
| 1.                    | Seema Fageria                                                                                     | सीमा फगेडीया                                    |                                                                                                    |                                           |                                       |                                    |                                |                                    |             |                                                     |                            |                                                                                                    |
| 2.                    | Mahesh Kumar Budaniya                                                                             | महेश कुमार बुडानिया                             |                                                                                                    |                                           |                                       | -                                  |                                | 325669582547458                    |             | RJ-14GDB/76847554                                   |                            | -                                                                                                    |
|                       |                                                                                                   |                                                 |                                                                                                    | Note: It is mand                          | latory to view all the o              | documents (if available)           | ) before Approve o             | or Reject!                         |             |                                                     |                            |                                                                                                    |

## **Verification – View Application**

- 1. Viewed documents will be changed to green.
- 2. When user selects reject option then reason for rejection has to be selected.
- 3. Application will be considered as approved only when all parameters are marked as approved. Otherwise, application will be rejected.

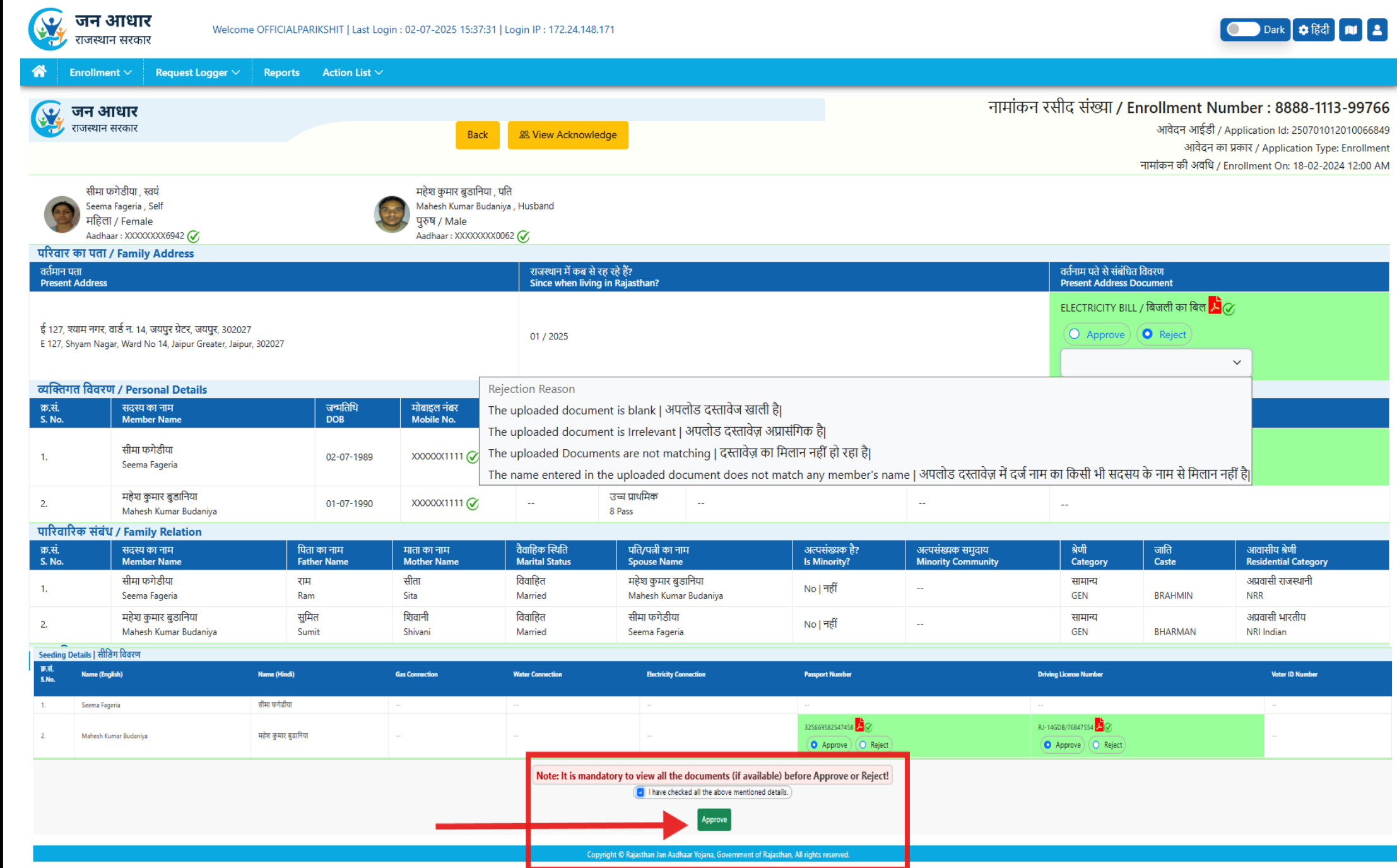

## **Verification – View Acknowledgement**

- Option to view all details of the 1. Jan Aadhaar Family available in Jan Aadhaar have been provided under View Acknowledgement button.
- Verifier can check the details at 2. any time during disposal of the application.

| अ<br>स                                  | <b>ान आधार</b><br>जस्थान सरकार                                   |                                                                               |                 |          |                       | Baci & Vie      | w Acknowledge                                        |
|-----------------------------------------|------------------------------------------------------------------|-------------------------------------------------------------------------------|-----------------|----------|-----------------------|-----------------|------------------------------------------------------|
|                                         |                                                                  |                                                                               |                 |          |                       |                 |                                                      |
| 9                                       | सीमा फगेडीया ,<br>Seema Fageria<br>महिला / Fema<br>Aadhaar : YVV | ख्यं<br>, Self<br>NYYY KGA 2 <b>दि</b>                                        |                 |          |                       |                 | महत्त छुमार बुडाल<br>Mahesh Kumar Bu<br>पुरुष / Male |
| गरिवार क                                | ग पता / Famil                                                    | y Address                                                                     |                 |          |                       |                 | Adunaal . AAAAAA                                     |
| वर्तमान पता<br>Present A                | ddress                                                           |                                                                               |                 |          |                       |                 |                                                      |
| ई 127, स्पा<br>E 127, Shyi<br>प्रक्तिगत | म नगर, वार्ड न. 14<br>am Nagar, Ward<br>विवरण / Per:             | 4, जयपुर ग्रेटर, जयपुर, 30202<br>No 14, Jaipur Greater, Jaip<br>sonal Details | 7<br>ar, 302027 |          |                       |                 |                                                      |
| क्र.सं.<br>S. No.                       |                                                                  | सदस्य का नाम<br>Member Name                                                   |                 |          |                       | जन्मतिथि<br>DOB | मोबाइल नंबर<br>Mobile No.                            |
| 1.                                      |                                                                  | सीमा फगेडीया<br>Seema Fageria                                                 |                 |          |                       | 02-07-1989      | XXXXXXXXX1111 (                                      |
| 2.                                      |                                                                  | महेश कुमार बुडानिया<br>Mahesh Kumar Buda                                      | iiya            |          |                       | 01-07-1990      | XXXXXXXXX1111 (                                      |
| मारिवारिव                               | ह संबंध / Fam                                                    | ily Relation                                                                  |                 |          |                       |                 |                                                      |
| क्र.सं.<br>S. No.                       |                                                                  | सदस्य का नाम<br>Member Name                                                   |                 |          | पिता का न<br>Father N | तम<br>ame       | माता का नाम<br>Mother Name                           |
| 1.                                      |                                                                  | सीमा फगेडीया<br>Seema Fageria                                                 |                 |          | राम<br>Ram            |                 | सीता<br>Sita                                         |
| 2.                                      |                                                                  | महेश कुमार बुडानिया<br>Mahesh Kumar Buda                                      | iiya            |          | सुमित<br>Sumit        |                 | शिवानी<br>Shivani                                    |
| आय विवर                                 | ण / Income                                                       | Details                                                                       |                 |          |                       |                 |                                                      |
| क्र.सं.<br>S. No.                       |                                                                  | सदस्य का नाम<br>Member Name                                                   |                 |          |                       |                 |                                                      |
| 1.                                      |                                                                  | सीमा फगेडीया<br>Seema Fageria                                                 |                 |          |                       |                 |                                                      |
| 2.                                      |                                                                  | महेश कुमार बुडानिया<br>Mahesh Kumar Buda                                      | iiya            |          |                       |                 |                                                      |
| Seeding                                 | Details   सीरि                                                   | डेंग विवरण                                                                    |                 |          |                       |                 |                                                      |
| क.सं.<br>S.No.                          | Name (Eng                                                        | glish)                                                                        |                 | Name (H  | lindi)                |                 | Gas Connection                                       |
| 1.                                      | Seema Fag                                                        | jeria                                                                         |                 | सीमा फगे | डीया                  |                 | -                                                    |
| 2.                                      | Mahesh Ku                                                        | umar Budaniya                                                                 |                 | महेश कुम | ार बुडानिया           |                 |                                                      |
|                                         | 1                                                                |                                                                               |                 |          |                       |                 |                                                      |

#### **Registration for Rajasthan Jan Aadhaar Yojana** etails of Family Members Member Name Father Name Mother Name Spouse Name Date of Marital

| 1 | Relation         | Radinaar No.                                      | Filoto | (हिंदी में)            | (In English)             | (१६६)<br>में) | (In<br>English) | (१९५)<br>में) | (in<br>English) | Gender            | Birth          | Status               | (हिंदी में)           | (In English)             | Education                 | occupation                       | Income        | Residential                     | Code        | Bank Account No.  | Number     |
|---|------------------|---------------------------------------------------|--------|------------------------|--------------------------|---------------|-----------------|---------------|-----------------|-------------------|----------------|----------------------|-----------------------|--------------------------|---------------------------|----------------------------------|---------------|---------------------------------|-------------|-------------------|------------|
|   | Self   खर्य      | Aadhaar :<br>XXXXXXXXXXXXXXXXXXXXXXXXXXXXXXXXXXXX | 0      | सीमा फगेडीया           | Seema Fageria            | राम           | Ram             | सीता          | Sita            | Female  <br>महिला | 02-07-<br>1989 | Married  <br>विवाहित | महेश कुमार<br>बडानिया | Mahesh Kumar<br>Budaniya | S Pass  <br>प्राथमिक      | State personnel  <br>राज्य कर्मी | ₹1,500,000.00 | NRR   अप्रवासी<br>राजस्थानी     | SBIN0013564 | 77777778744444444 | 6111111111 |
|   | Husband  <br>पति | Aadhaar :<br>XXXXXXXXXXXXXXXXXXXXXXXXXXXXXXXXXXXX |        | महेश कुमार<br>बुडानिया | Mahesh Kumar<br>Budaniya | सुमित         | Sumit           | शिवानी        | Shivani         | Male  <br>पुरुष   | 01-07-<br>1990 | Married  <br>विवाहित | सीमा फगेडीया          | Seema Fageria            | 8 Pass   उच्च<br>प्राथमिक | Pvt. Co.   निजी क्षेत्र<br>कर्मी | ₹150,000.00   | NRI Indian  <br>अप्रवासी भारतीय |             |                   | 611111111  |

**Enrollment Preview** 

eding

Family

| 5.No. | Name (English)<br>नाम (अंग्रेजी में) | Name (Hindi)<br>नाम (हिंदी में) | Gas Connection<br>गैस कनेक्शन | Water Connection<br>जल कनेक्शन | Electricity Connection<br>बिजली कनेक्शन | Passport Number<br>पासपोर्ट नंबर | Driving License Number<br>ज़ाइविग लाइसेंस नंबर | Voter ID Number<br>वोटर नंबर |
|-------|--------------------------------------|---------------------------------|-------------------------------|--------------------------------|-----------------------------------------|----------------------------------|------------------------------------------------|------------------------------|
| 1.    | Mahesh Kumar Budaniya                | महेश कुमार बुडानिया             |                               |                                |                                         | 325669582547458                  | RJ-14GDB/76B47554                              |                              |
| 2.    | Seema Fageria                        | सीमा फगेडीया                    |                               |                                |                                         |                                  |                                                |                              |

#### rrent Family Address

House or Flat Number : E 127, Colony/Apartment : Shyam Nagar, Locality: , Ward : Ward No 14, Zone : , City : Jaipur Greater, District : Jaipur, Pin Code : 302027, State : Rajasthan

Mobile Number: 6111111111 Email ID: -

Period of stay at current address : Month 1, Year 2025

House Category : Independent House

#### Everything mentioned above is correct to the best of my knowledge. The members of the family are being enrolled under the scheme through Aadhaar Sankhya Jan Aadhaar Yojana. Who has not been hidden?

Date : 02/07/202

Signature/Left Hand Thumb Impre Name of the Applicant :

House Type : Pakka House

0

Mobile

Bank Account Details

**Enrollment Preview** 

#### Other details based on self declaration

| S.No. | Category      | Caste   | Minority Community |
|-------|---------------|---------|--------------------|
| 1.    | GEN   सामान्य | BRAHMIN |                    |
| 2.    | GEN   सामान्य | BHARMAN | -                  |

Everything mentioned above is correct to the best of my knowledge. The members of the family are being enrolled under the scheme through Aadhaar Sankhya Jan Aadhaar Yojana. Who has not been hidden?

Date : 02/07/2025

Signature/Left Hand Thumb Impression Name of the Applicant :

## **Verification – Viewed Applications**

- 1. For final disposal of the application, user need to go to Viewed Applications section.
- 2. List of applications will be displayed.
- 3. At a time user can dispose first 20 applications.
- 4. Disposal will be done through Aadhaar Authentication of the verifier.

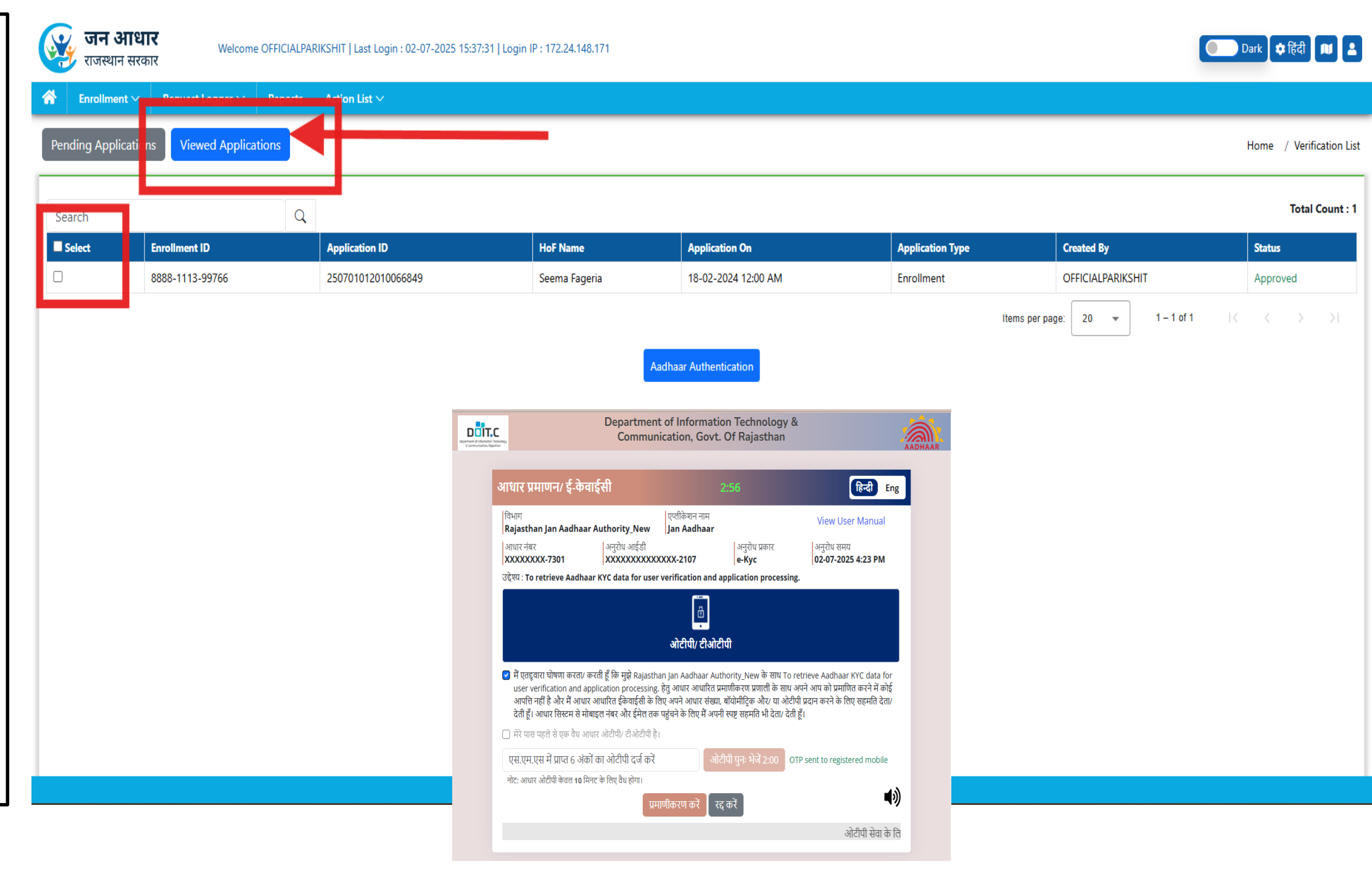

## **Profile Update – Aadhaar Auth**

- 1. To initiate Profile Update, Aadhaar Authentication of adult member of the family has to be done.
- 2. Masked member names with HoF relation will be displayed.

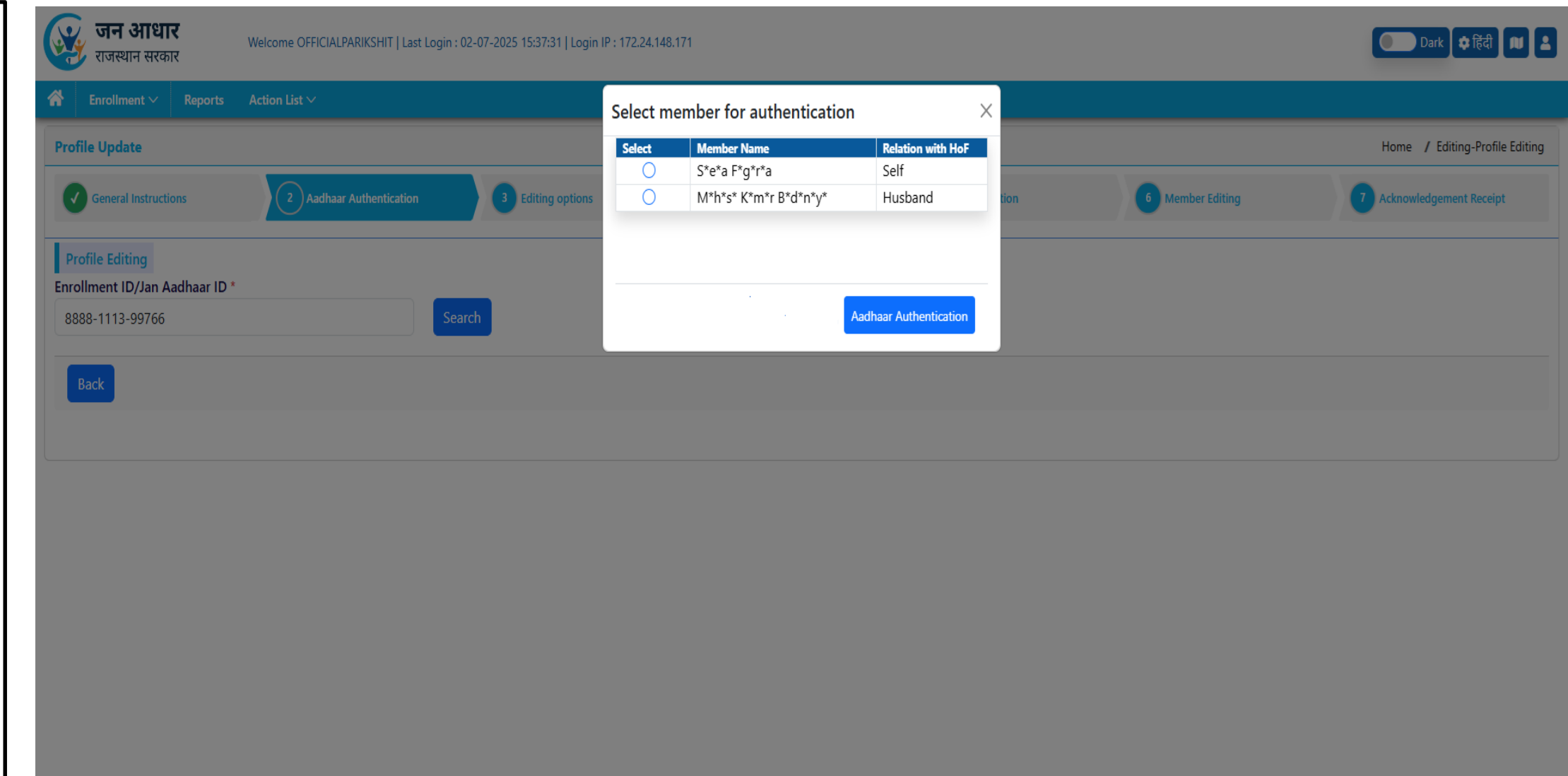

## **Profile Update – Member Selection**

- 1. Member who has successfully completed Aadhaar Auth can edit his/her details in Jan Aadhaar.
- 2. Adult member who has completed the Aadhaar Auth can also update the details of minor members of the family and Family Address.

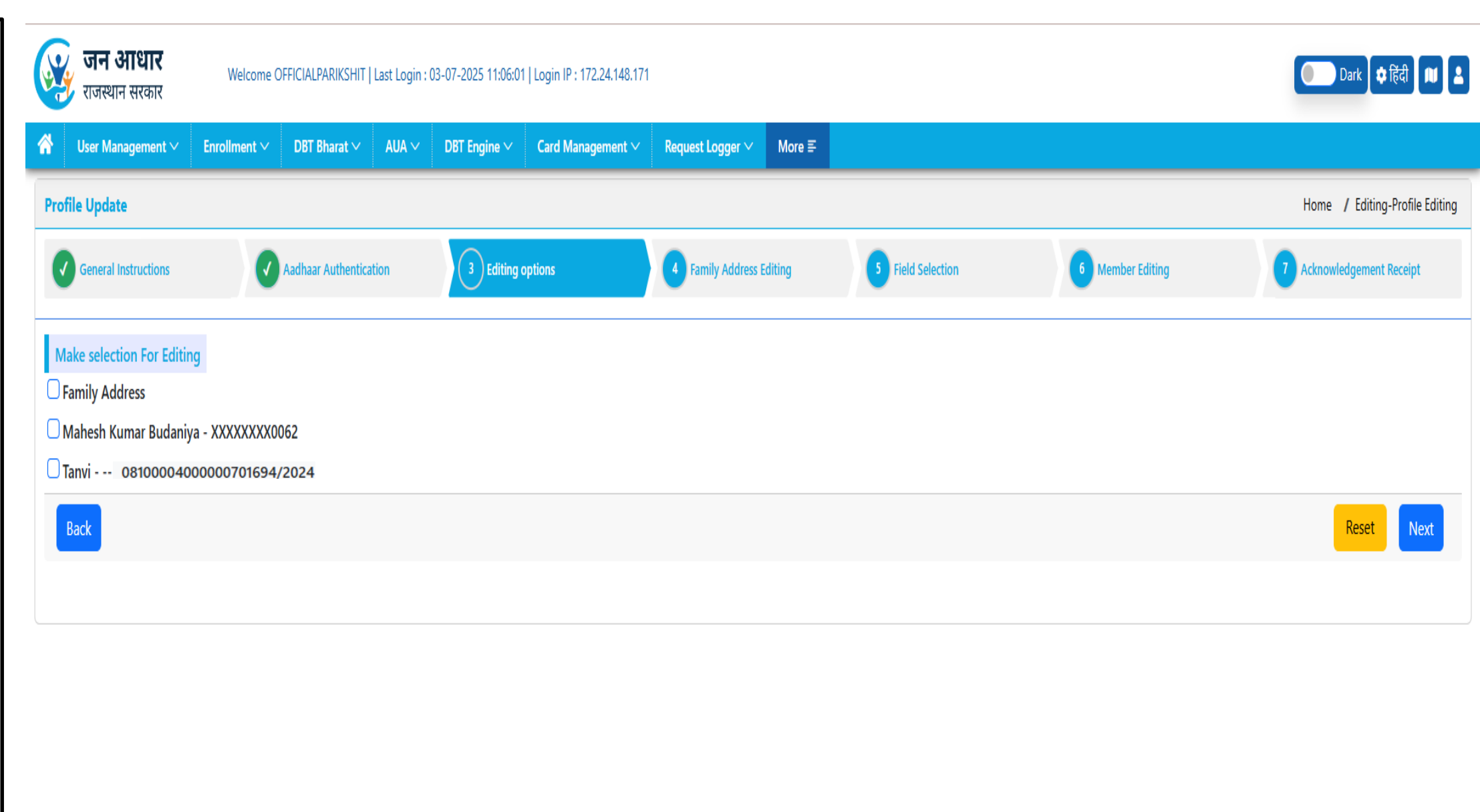

## **Profile Update – Parameter Selection**

|                                                            | जन आधार<br>राजस्थान सरकार    | Welcome OFFICIALPARIKSHIT   Last Login | : 03-07-2025 11:06:01   Login IP : | 72.24.148.171                                            |                                 |                       | Dark 🗢 हिंदी 💵 💄               |
|------------------------------------------------------------|------------------------------|----------------------------------------|------------------------------------|----------------------------------------------------------|---------------------------------|-----------------------|--------------------------------|
| 1. Select member from drop down.                           | ☆ User Management ∨ En       | rollment V DBT Bharat V AUA V          | DBT Engine ∨ Card Ma               | agement ∨ Request Logger ∨ More ≣                        |                                 |                       |                                |
|                                                            | Profile Update               |                                        |                                    |                                                          |                                 |                       | Home / Editing-Profile Editing |
| 2. Further select the parameters which need to be updated. | General Instructions         | Aadhaar Authentication                 | <b>Editing options</b>             | Family Address Editing                                   | 5 Field Selection               | 6 Member Editing      | 7 Acknowledgement Receipt      |
|                                                            | Profile Editing > Member Det | tails Editing                          |                                    |                                                          |                                 |                       |                                |
|                                                            | Please Select Member*        |                                        |                                    |                                                          |                                 |                       |                                |
|                                                            | XXXXXXXXX0062   Mahesh Kum   | har Budaniya                           | ~                                  |                                                          |                                 |                       |                                |
|                                                            | XXXXXXXXXX062   Mahesh Kum   | ar Budaniya                            | Cont                               | act Detail 🛈                                             |                                 | Father's Name 🛈       |                                |
|                                                            |                              |                                        | Bank                               | Detail                                                   |                                 | Marital Status        |                                |
|                                                            | Minority Category            |                                        | Inco                               | ne Detail                                                |                                 | Mother's Name         |                                |
|                                                            | Occupation i                 |                                        | Addi                               | ional Details                                            |                                 | Relationship With HOF |                                |
|                                                            | Resident Status              |                                        |                                    |                                                          |                                 | Spouse Name           |                                |
|                                                            |                              |                                        |                                    |                                                          |                                 |                       |                                |
|                                                            | Back                         |                                        |                                    |                                                          |                                 |                       | Reset                          |
|                                                            |                              |                                        |                                    |                                                          |                                 |                       |                                |
|                                                            |                              |                                        |                                    |                                                          |                                 |                       |                                |
|                                                            |                              |                                        |                                    |                                                          |                                 |                       |                                |
|                                                            |                              |                                        | Соругіс                            | nt © Rajasthan Jan Aadhaar Yojana, Go <u>vernment of</u> | Rajasthan, All rights reserved. |                       |                                |

## **Profile Update – Preview**

- 1. Preview of Editing Details will be displayed to the users.
- 2. Parameters value before and after editing will be displayed to the resident on screen to confirm.

| 🤯 <b>जन</b> अ                     | <b>भाधार</b><br>असरकार                                                            | e OFFICIALPARIKSHIT   Last                                                      | Login : 03-07-2025 11:06:01 | Login IP : 172.24.148.171       |                           |                                  |                                        |                                             |                     | Dark 章 様都 単 品                                                                                                    |
|-----------------------------------|-----------------------------------------------------------------------------------|---------------------------------------------------------------------------------|-----------------------------|---------------------------------|---------------------------|----------------------------------|----------------------------------------|---------------------------------------------|---------------------|----------------------------------------------------------------------------------------------------|
| 😚 User Mar                        | agement 🗠 🛛 Enrollment 🗠                                                          | DBT Bharat 🗸 🛛 AUA 🗸                                                            | DBT Engine V Card           | Management 🗠 🛛 Requ             | uest Logger 🗸 🛛 More 🛙    |                                  |                                        |                                             |                     |                                                                                                    |
| Profile Updat                     | e                                                                                 |                                                                                 |                             |                                 |                           |                                  |                                        |                                             |                     | Home / Editing-Profile Editing                                                                                                    |
| General I                         | nstructions                                                                       | Aadhaar Authenticat                                                             | ion                         | Editing options                 |                           | Family Address Editing           | Field Selection                        | Member Editing                              |                     | 7 Acknowledgement Receipt                                                                                                    |
| 🤯 जन<br>राजस्थ                    | <b>आधार</b><br>न सरकार                                                            |                                                                                 |                             | 1                               |                           |                                  |                                        |                                             | नामांकन आ           | ईडी <b>/ Enrollment Id: 8888-1113-99766</b><br>आवेदन आईडी / Application Id : 250703012020066867<br>नामांकन का प्रकार / Enrollment Type :Profile Editing<br>तिथि / Date : 03/07/2025 |
| Mahe:<br>Male  <br>Husba<br>Aadha | h Kumar Budaniya   महेम कुमार बुठानिया<br>पुरुष<br>and   पति<br>ar : >00000000062 | Tanvi   तन्वी<br>Female   महिला<br>Daughter   पुत्री<br>Birth Certificate : XXX | 0000000000011694/2024       |                                 |                           |                                  |                                        |                                             |                     |                                                                                                    |
| Family Addres                     | 5                                                                                 |                                                                                 |                             |                                 |                           |                                  |                                        |                                             |                     |                                                                                                    |
| S.No.<br>क.सं.                    | Selected Parameter<br>चयनित प्रैरामीटर                                            |                                                                                 |                             | Before Editing<br>अल्लन से पहले |                           |                                  |                                        | After Editing<br>अलतन के बाट                |                     |                                                                                                    |
| 1                                 | Family Address                                                                    |                                                                                 |                             | E 127, Shyam Nagar,             | Ward No 14, Jaipur Greate | r. Jaipur. 302027                |                                        | E 127, Shvam Nagar, Ward No 14, Jaipur Grea | ter, Jaipur, 302026 |                                                                                                    |
| Mahesh Kuma                       | r Budaniva XXXXXXXXX0062                                                          |                                                                                 |                             |                                 |                           |                                  |                                        |                                             |                     |                                                                                                    |
| S.No.                             | Selected Parameter                                                                |                                                                                 |                             | Before Editing                  |                           | After Editing                    |                                        |                                             |                     |                                                                                                    |
| क्र.सं.                           | चयनित पैरामीटर                                                                    |                                                                                 |                             | अद्यतन से पहले                  |                           | अद्यतन के बाद                    |                                        |                                             |                     |                                                                                                    |
| 1                                 | Bank Detail                                                                       |                                                                                 |                             |                                 |                           | STATE BANK OF INDIA / S          | BIN0013564 / 132132132146546545        |                                             |                     |                                                                                                    |
| 2                                 | Caste                                                                             |                                                                                 |                             | BHARMAN                         |                           | JAIN                             |                                        |                                             |                     |                                                                                                    |
| 3                                 | Yearly Income                                                                     |                                                                                 |                             | 150000                          |                           | 1500000                          |                                        |                                             |                     |                                                                                                    |
| 4                                 | Father Name English                                                               |                                                                                 |                             | Sumit                           |                           | Sumit Ji                         |                                        |                                             |                     |                                                                                                    |
| 5                                 | Father Name Hindi                                                                 |                                                                                 |                             | सुमित                           |                           | सुमित जी                         |                                        |                                             |                     |                                                                                                    |
| 6                                 | Mother Name English                                                               |                                                                                 |                             | Shivani                         |                           | Shivani Ji                       |                                        |                                             |                     |                                                                                                    |
| 7                                 | Mother Name Hindi                                                                 |                                                                                 |                             | খিবানী                          |                           | যিবানী जी                        |                                        |                                             |                     |                                                                                                    |
| Tanvi XXXXX                       | XXXXXXXXXXXX1694/2024                                                             |                                                                                 |                             |                                 |                           |                                  |                                        |                                             |                     |                                                                                                    |
| S.No.                             | Selected Parameter                                                                |                                                                                 |                             | Before Editing                  |                           |                                  |                                        | After Editing                               |                     |                                                                                                    |
| क्र.सं.                           | चयनित पैरामीटर                                                                    |                                                                                 |                             | अद्यतन से पहले                  |                           |                                  |                                        | अञ्चतन के बाद                               |                     |                                                                                                    |
| 1                                 | Resident Status                                                                   |                                                                                 |                             | Resident                        |                           |                                  |                                        | NRR                                         |                     |                                                                                                    |
| 2                                 | Occupation                                                                        |                                                                                 |                             | Student                         |                           |                                  |                                        | Home Maker                                  |                     |                                                                                                    |
| 3                                 | Minority Category                                                                 |                                                                                 |                             |                                 |                           |                                  |                                        | Jain                                        |                     |                                                                                                    |
| Note: e-Sign                      | s mandatory before sending for ve                                                 | rification.                                                                     |                             |                                 |                           |                                  |                                        |                                             |                     |                                                                                                    |
|                                   |                                                                                   |                                                                                 |                             |                                 | << Back                   | e-Sign                           |                                        |                                             |                     |                                                                                                    |
|                                   |                                                                                   |                                                                                 |                             |                                 | Copyright © Rajasti       | han Jan Aadhaar Yojana, Governme | ent of Rajasthan, All rights reserved. |                                             |                     |                                                                                                    |

## **Profile Update - Verification**

- Member wise updated 1. parameters with before and after values will be displayed to the verifier.
- Uploaded documents will also be 2. displayed for the verification.
- Based on the validation of 3. user will mark information. Rejection of the Approval / application.
- In case of Rejection, reason for 4. rejection has to be marked by the verifier.

Y जन आधार राजस्थान सरकार

^

3

Welcome OFFICIALPARIKSHIT | Last Login : 03-07-2025 11:06:01 | Login IP : 172.24.148.171

---

Enrollment 🗸 Request Logger 🗸 Reports Action List 🗸

Minority Category

**Application Type : Profile Editing** Mahesh Kumar Budaniya - XXXXXXXX0062 S.No. Selected Parameter **Before Update** After Update Document **k**⊘ E 127, Shyam Nagar, Ward No 14, Jaipur Greater, Jaipur, 1 Family Address E 127, Shyam Nagar, Ward No 14, Jaipur Greater, Jaipur, 302026 302027 STATE BANK OF INDIA / SBIN0013564 / 132132132146546545 <u>ک</u> Bank Detail 2 ---3 Caste BHARMAN JAIN ---Yearly Income 150000 1500000 4 ---5 Father Name English Sumit Sumit Ji ---सुमित सुमित जी 6 Father Name Hindi ---7 Mother Name English Shivani Shivani Ji ---शिवानी शिवानी जी 8 Mother Name Hindi ---Tanvi - XXXXXXXXXXXXXXXXXX1694/2024 Selected Parameter S.No. **Before Update** After Update Document NRR Resident Status Resident 1 ---2 Occupation Student Home Maker ---

Note: It is mandatory to view all the documents (if available) before Approve or Reject!

I have checked all the above mentioned details.

Jain

Back Approve Enrollment ID : 8888-1113-99766 | Application ID : 250703012020066867

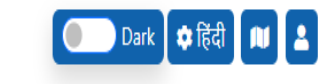

---

## **Transfer Family – Member Selection**

- 1. Aadhaar Authentication of HoF of To family is mandatory.
- 2. Aadhaar eKYC of the transferred members are also mandatory.
- 3. On Screen member movement from one family to other have been provided.
- 4. Relation with HoF in new family will be updated.
- 5. HoF can also be transferred on same screen.
- 6. Bank Details of the new HoF can also be updated on same screen.

| 🤯 <b>जन आधार</b><br>राजस्थान सरकार | Welcome OFFICIALPARIKSHIT   Last Login : 03-07-2   | 025 11:06:01   Login IP : 172.24.148.171          |                   |                   |                         | Dark 🗘 हिंदी 🔎 🛓                   |
|------------------------------------|----------------------------------------------------|---------------------------------------------------|-------------------|-------------------|-------------------------|------------------------------------|
| A Enrollment V Reports Ac          | tion List $\vee$                                   |                                                   |                   |                   |                         |                                    |
| Transfer Family                    |                                                    |                                                   |                   |                   |                         | Home / Editing-Transfer Member/HOF |
|                                    |                                                    |                                                   |                   |                   |                         |                                    |
| From Family                        |                                                    |                                                   |                   |                   |                         |                                    |
|                                    |                                                    |                                                   |                   |                   |                         |                                    |
| Enrollment ID/Jan Aadhaar ID *     |                                                    |                                                   |                   |                   |                         |                                    |
| 8888-1113-99766                    |                                                    |                                                   |                   |                   |                         |                                    |
| Aadhaar No.                        | Birth Certificate No.                              | Name                                              | Is Bank Available | Relation with HOF | Reason                  | Corrent                            |
| XXXXXXXX6942                       | -                                                  | Seema Fageria                                     | Yes               | Self              | select                  | ~ →                                |
| XXXXXXXX0062                       |                                                    | Mahesh Kumar Budaniya                             | Yes               | Husband           | select                  | ~ →                                |
|                                    | XXXXXXXXXXXXXXXX1694/2024                          | Tanvi                                             | No                | Daughter          | select                  | ✓ →                                |
| Note 1: If a member below 18 year  | rs of ane wishes to transfer then Aadhaar Authe    | ntication is mandatory for the head of the family |                   |                   | select                  |                                    |
| Note 2: The first family members v | will be transferred after Authentication of the so | econd family HOF is completed.                    |                   |                   | गोद   Adopt             |                                    |
|                                    |                                                    |                                                   |                   |                   | शादी   Marriage         |                                    |
| To Family                          |                                                    |                                                   |                   |                   | स्वेच्छा से   Voluntary |                                    |
| Enrollment ID/Jan Aadhaar ID *     |                                                    |                                                   |                   |                   |                         |                                    |
| 5181844310                         |                                                    |                                                   |                   |                   |                         |                                    |
| Aadhaar No.                        | Birth Certificate N                                | lo. Name                                          |                   | Is Bank Available | Relation with HOF       |                                    |
| XXXXXXXX8972                       |                                                    | Kamal Ki                                          | umar              | Yes               | Self                    |                                    |
|                                    |                                                    |                                                   |                   |                   |                         | Transfer →                         |
|                                    |                                                    |                                                   |                   |                   |                         |                                    |
|                                    |                                                    |                                                   |                   |                   |                         |                                    |
| Back                               |                                                    |                                                   |                   |                   |                         | Reset                              |
|                                    |                                                    |                                                   |                   |                   |                         |                                    |
|                                    |                                                    |                                                   |                   |                   |                         |                                    |
|                                    |                                                    |                                                   |                   |                   |                         |                                    |

## **Transfer Family – Preview**

1.

2.

3.

family on screen.

will be updated.

verification.

×. जन आधार Welcome OFFICIALPARIKSHIT | Last Login : 03-07-2025 11:06:01 | Login IP : 172.24.148.171 Dark 🔅 हिंदी 🔰 💄 राजस्थान सरकार Preview screen will display the **^** Enrollment 🗸 Reports Action List 🗸 new structure of To and From जन आधार आईडी / Jan adhaar Id: 5181844310 जन आधार Y आवेदन आईडी / Application Id : 250703012050066869 राजस्थान सरकार Relation with HoF in new family नामांकन का प्रकार / Enrollment Type :Transfer Family तिथि / Date : 03/07/2025 After confirmation from the user. Seema Fageria | सीमा फगेडीया Kamal Kumar | कमल कुमार Female | महिला application will be submitted for Male | पुरुष Brother | भाई Self | स्वयं Aadhaar : XXXXXXXX6942 Aadhaar : XXXXXXXX8972 परिवार का पता | Family Address मकान की श्रेणी मकान की स्थिति इस पते पर कब से रह रहे हैं? राजस्थान में कब से रह रहे हैं? वर्तमान पता Present Address House Type How long have you lived here? Since when living in Rajasthan? House Category Apartment | अपार्टमेन्ट JAIPUR, Ajaysar, Ajaysar, Ajmer Rural, Ajmer, 305621 | जयपुर, अजयसर, अजयसर, अजमेर रूरल, अजमेर, 305621 Pakka House | पक्का मकान 02 / 2002 02 / 2002 Bank/IFSC Code PAN No. S.No. Member Name Mobile Number Bank Account No. Education Yearly Income Occupation Email ID খিমা ईमेल आईडी वार्षिक आय बैंक/आईएफएससी कोड पैन संख्या मोबाइल संख्या बैंक खाता संख्या व्यवसाय क्र.सं. सदस्य का नाम Seema Fageria | सीमा फगेडीया State personnel | राज्य कर्मी 5 Pass | प्राथमिक 1. 6111111111 STATE BANK OF INDIA/SBIN0013564 77777778744444444 ---₹1,500,000.00 ---Self-Employed | स्वनियोजित 2. Kamal Kumar | कमल कुमार 9898987888 ICICI BANK LIMITED/ICIC0004346 890676788889 Literate | साक्षर ------Residential Is Minority? Minority Community Caste S.No. Member Name Father Name Mother Name Marital Status Spouse Name Category वैवाहिक स्थिति पति/पत्नी का नाम जाति आवासीय श्रेणी पिता का नाम अल्पसंख्यक है? श्रेणी क्र.सं. सदस्य का नाम माता का नाम अल्पसंख्यक समुदाय Married | विवाहित NRR | अप्रवासी राजस्थानी Seema Fageria | सीमा फगेडीया Sita | सीता Mahesh Kumar Budaniya | महेश कुमार बुडानिया Ram | राम GEN | सामान्य BRAHMIN I --1 Ν ---Unmarried | अविवाहित Resident | निवासी 2. Kamal Kumar | कमल कुमार RAM | राम RAMA | रामा Ν GEN | सामान्य MAHAJAN | -----Note: e-Sign is mandatory before sending for verification.

<< Back e-Sign

## **Split Family - Member Selection**

- 1. Aadhaar Authentication of all Splitted members are mandatory. In case of minor member, if aadhaar is seeded then Aadhaar Auth is mandatory otherwise Aadhaar Auth of HoF is mandatory to split minor members.
- 2. On Screen member movement from one family to new family have been provided.
- 3. Relation with HoF in new family will be updated.
- 4. HoF can also be splitted on same screen.
- 5. Bank Details of the new HoF can also be updated on same screen.

|                                                                                                    |                                                                                                    |                                                                                          |                                                                                                    |                                                                                |                                                                  |                                                           |                                |                                   | Home / Editing            |
|----------------------------------------------------------------------------------------------------|----------------------------------------------------------------------------------------------------|------------------------------------------------------------------------------------------|----------------------------------------------------------------------------------------------------|--------------------------------------------------------------------------------|------------------------------------------------------------------|-----------------------------------------------------------|--------------------------------|-----------------------------------|---------------------------|
| ollment ID/Jan Aad                                                                                      | haar ID *                                                                                                    | Reason *                                                                                 |                                                                                                    |                                                                                |                                                                  |                                                           |                                |                                   |                           |
| 388-1113-99766                                                                                          |                                                                                                    | Voluntary   स्वेच्च                                                                      | ज्ञ से                                                                                                    | v                                                                              | ·                                                                |                                                           |                                |                                   |                           |
| elect the member v                                                                                      | which you want to split                                                                                                    |                                                                                          |                                                                                                    |                                                                                | New Family                                                       |                                                           |                                |                                   |                           |
| dhaar No.                                                                                               | Birth Certificate No.                                                                                                    | Name                                                                                     | Is Bank Available                                                                                                    | Relation with HOF                                                              | Aadhaar No.                                                      | Birth Certificate No.                                     | Name                           | Is Bank Available                 | Relation with HOF         |
| XXXXXX6942                                                                                              |                                                                                                    | Seema Fageria                                                                            | Yes                                                                                                    | Self                                                                           | XXXXXXXX0062                                                     |                                                           | Mahesh Kumar                   | Yes                               | स्वयं   Self              |
|                                                                                                    | XXXXXXXXXXXXXXXXX1694/2024                                                                                                    | Tanvi                                                                                    | No                                                                                                    | Daughter                                                                       |                                                                  |                                                           | Budaniya                       |                                   |                           |
|                                                                                                    |                                                                                                    |                                                                                          |                                                                                                    |                                                                                |                                                                  |                                                           |                                |                                   |                           |
| :ument(.pdf-Max:1                                                                                       | MB) *                                                                                                    | Uploaded Docur                                                                           | nent File                                                                                                    |                                                                                |                                                                  |                                                           |                                |                                   |                           |
| cument(.pdf-Max:1)                                                                                      | MB) *<br>df                                                                                                    | Uploaded Docur<br>bew.pdf <mark>人</mark>                                                 | nent File                                                                                                    |                                                                                |                                                                  |                                                           |                                |                                   |                           |
| cument(.pdf-Max:11                                                                                      | MB) *<br>df                                                                                                    | Uploaded Docur<br>bew.pdf <mark>2</mark>                                                 | nent File                                                                                                    | 1 - 4 - 1 - 1 - 1 -                                                            |                                                                  |                                                           |                                |                                   |                           |
| cument(.pdf-Max:1)<br>hoose file bew.pd<br>te 1: If a member be<br>Did Family                           | MB) *<br>df<br>elow 18 years of age wishes to split then A                                                                                                    | Uploaded Docur<br>bew.pdf                                                                | nent File<br>mandatory for the hear                                                                                                    | d of the family.                                                               | New Family                                                       |                                                           |                                |                                   |                           |
| cument(.pdf-Max:1)<br>hoose file bew.pd<br>te 1: If a member be<br>Did Family<br>dhaar No.              | MB) *<br>df<br>elow 18 years of age wishes to split then A<br>Birth Certificate No.                                                                                                    | Uploaded Docur<br>bew.pdf                                                                | nent File<br>mandatory for the head                                                                                                    | d of the family.<br>Relation with HOF                                          | New Family<br>Aadhaar No.                                        | Birth Certificate No.                                     | Name                           | Is Bank Available                 | Relation with HOF         |
| tument(.pdf-Max:1)<br>hoose file bew.pd<br>te 1: If a member be<br>ld Family<br>thaar No.<br>XXXXXX6942 | MB) * df elow 18 years of age wishes to split then A Birth Certificate No                                                                                                    | Uploaded Docur<br>bew.pdf                                                                | nent File mandatory for the head k Bank Available Yes                                                                                                    | d of the family.           Relation with HOF           Self                    | New Family<br>Aadhaar No.<br>XXXXXXXX0062                        | Birth Certificate No.<br>                                 | Name<br>Mahesh Kumar f         | Is Bank Available<br>Budaniya Yes | Relation with HOF<br>Self |
| tument(.pdf-Max:1)<br>hoose file bew.pd<br>e 1: If a member bo<br>ld Family<br>thaar No.<br>XXXXXX6942  | MB) * df elow 18 years of age wishes to split then A birth Certificate No XXXXXXXXXXXXXXXXXXXXXXXXXXXXXXXXXX                                                                                                    | Uploaded Docur<br>bew.pdf<br>Aadhaar Authentication is<br>Name<br>Seema Fageria<br>Tanvi | ment File mandatory for the head block block blo | d of the family.                                                               | New Family<br>Aadhaar No.<br>XXXXXXXX0062                        | Birth Certificate No.<br>                                 | Name<br>Mahesh Kumar f         | Is Bank Available<br>Iudaniya Yes | Relation with HOF<br>Self |
| ument(.pdf-Max:11<br>noose file bew.pd<br>e 1: If a member ba<br>Id Family<br>thaar No.<br>XXXXXX6942   | MB) * df elow 18 years of age wishes to split then A Birth Certificate No XXXXXXXXXXXXXXXXXXXXXXXXXXXXXXXXXX                                                                                                    | Uploaded Docur<br>bew.pdf                                                                | ment File mandatory for the head to be address of the second second seco | d of the family.           Relation with HOF           Self           Daughter | New Family<br>Aadhaar No.<br>XXXXXXXX0062                        | Birth Certificate No.                                     | Name<br>Mahesh Kumar B         | Is Bank Available<br>Iudaniya Yes | Relation with HOF<br>Self |
| tument(.pdf-Max:1)<br>hoose file bew.pd<br>e 1: If a member be<br>ild Family<br>dhaar No.<br>XXXXXX6942 | MB) * df elow 18 years of age wishes to split then A bigstyle="bigstyle="big | Uploaded Docur<br>bew.pdf<br>Aadhaar Authentication is<br>Name<br>Seema Fageria<br>Tanvi | nent File mandatory for the head to be a second second sec | d of the family.          Relation with HOF         Self         Daughter      | New Family Aadhaar No. XXXXXXXX0062 the terms and conditions, an | Birth Certificate No.<br><br>d I give my consent to proce | Name<br>Mahesh Kumar B<br>eed. | Is Bank Available<br>Iudaniya Yes | Relation with HOF<br>Self |

## **Change HoF**

- 1. Aadhaar Authentication of any of the adult member is mandatory.
- 2. On Screen member selection for new HoF have been provided.
- 3. Relation with new HoF will be updated.
- 4. Bank Details of the new HoF can also be updated on same screen.

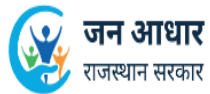

Welcome OFFICIALPARIKSHIT | Last Login : 03-07-2025 17:27:50 | Login IP : 172.24.148.171

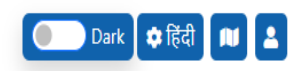

Reset

| + • |                                                |                                                                  |  |  |  |  |  |  |  |  |
|-----|------------------------------------------------|------------------------------------------------------------------|--|--|--|--|--|--|--|--|
|     | User Management      Enrollment      DBT Bhara | t ∨ AUA ∨ DBT Engine ∨ Card Management ∨ Request Logger ∨ More ≡ |  |  |  |  |  |  |  |  |
|     | Change Head of Family                          | Change Head of Family                                            |  |  |  |  |  |  |  |  |
| :   | Enrollment ID/Jan Aadhaar ID *                 | Reason *                                                         |  |  |  |  |  |  |  |  |
|     | 8888-1113-99766                                | Voluntary   स्वेच्छा से(परिवार की सहमति)                         |  |  |  |  |  |  |  |  |

#### Make the selection of New HOF.

| Aadhaar No.  | Birth Certificate No.    | Name                  | Gender | Date of Birth | ls Bank Available | Relation with HOF |   |
|--------------|--------------------------|-----------------------|--------|---------------|-------------------|-------------------|---|
| XXXXXXXX6942 |                          | Seema Fageria         | Female | 02-07-1989    | Yes               | बहन   Sister      | ~ |
| XXXXXXXX0888 |                          | Dimpal Nagar          | Female | 26-07-1989    | No                | स्वयं   Self      | ~ |
| XXXXXXXX0062 |                          | Mahesh Kumar Budaniya | Male   | 01-07-1990    | Yes               | भाई   Brother     | ~ |
|              | XXXXXXXXXXXXXXX1694/2024 | Tanvi                 | Female | 12-08-2024    | No                | बहन   Sister      | ~ |

#### Family details after change Head Of the family

| Aadhaar No.  | Birth Certificate No.    | Name                  | Gender | Date of Birth       | ls Bank Available | Relation with HOF |
|--------------|--------------------------|-----------------------|--------|---------------------|-------------------|-------------------|
| XXXXXXXX0888 |                          | Dimpal Nagar          | Female | 26-07- <b>1</b> 989 | Yes               | Self              |
| XXXXXXXX6942 |                          | Seema Fageria         | Female | 02-07-1989          | Yes               | Sister            |
| XXXXXXXX0062 |                          | Mahesh Kumar Budaniya | Male   | 01-07-1990          | Yes               | Brother           |
|              | XXXXXXXXXXXXXXX1694/2024 | Tanvi                 | Female | 12-08-2024          | No                | Sister            |

🕑 I acknowledge that I have read and understood the terms and conditions, and I give my consent to proceed.

## **Exceptional Cases**

- 1. This new feature has been provided for disposal of cases which are not getting submitted due to system validations.
- 2. Application with all documents and physical presence of the applicant will be presented before the First Level Verifier.
- 3. Verifier will validate all documents and if he/she is satisfied with the details submitted by the applicant will be entered in the system under this module.
- 4. Application will be forwarded to the Second Level Verifier.
- 5. After approval from the Second Level Verifier, application will be disposed.

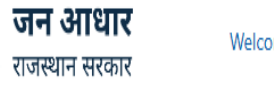

×,

Welcome OFFICIALPARIKSHIT | Last Login : 03-07-2025 19:37:08 | Login IP : 172.24.148.171

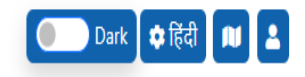

# Image: Second Cases Enrollment v DBT Bharat v AUA v DBT Engine v Card Management v Request Logger v More 画 Exceptional Cases Case \* -----Select------- v Age Case [ 3現 街 II] मैनुअल ई-केवाईसी(With Jan Aadhaar ID) Manual E-kyc With Jan Aadhaar ID | मैनुअल ई-केवाईसी(Without Jan Aadhaar ID) Manual E-kyc Without Jan Aadhaar ID | मैनुअल ई-केवाईसी(Without Jan Aadhaar ID)

## **Generic Search**

- 1. Generic Search option with 6 parameters Aadhaar No, Mobile No, Account No, Name, Father Name and Mother Name have been provided.
- 2. Minimum 3 parameters are mandatorily need to be entered for search. Atleast one parameter among Aadhaar, Mobile and Account is also required to be entered.

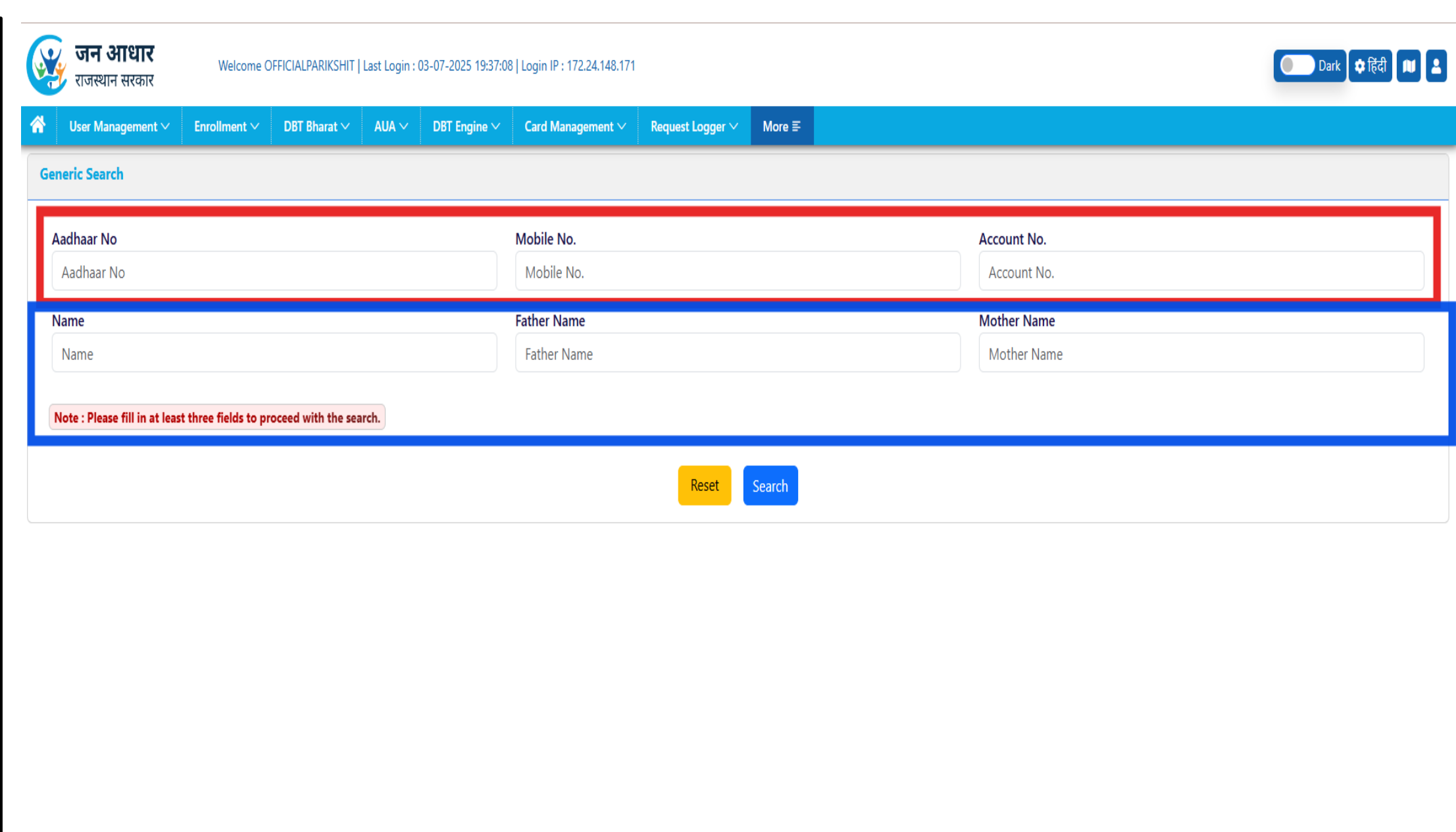

## **Family Status**

- 1. To view details of any Jan Aadhaar family, this option will be used.
- 2. By clicking on the view icon of any member, details with the uploaded documents can be viewed.
- 3. Also, details of all applications performed on the Jan Aadhaar will also be displayed on the screen.

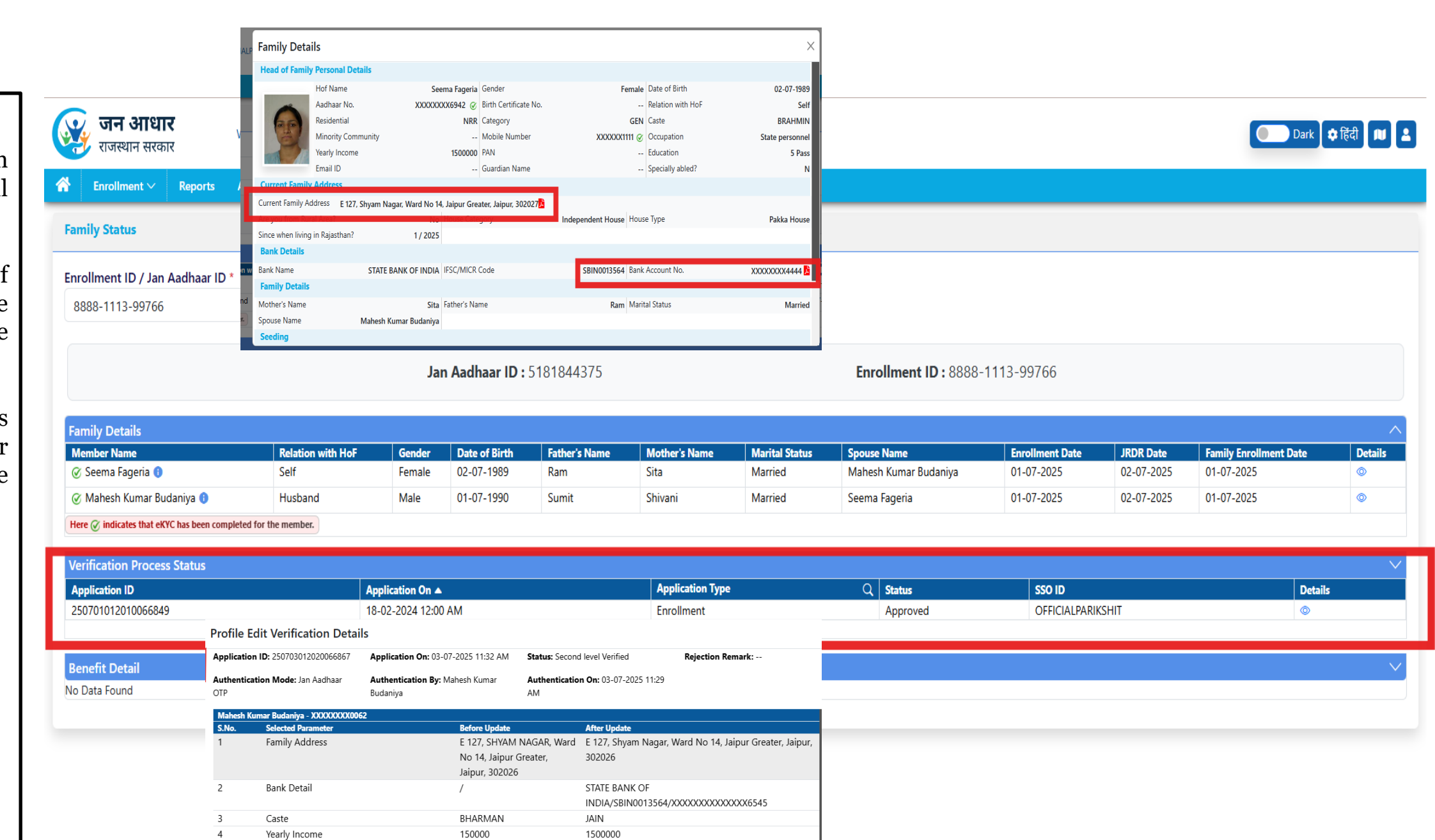

sthan, All rights reserved.

Father Name English

Father Name Hindi Mother Name English

Selected Parameter

Resident Status

First Level Verification 03-07-2025 11:57 AM

Occupation Minority Category

Mothor Namo Hindi Tanvi - XXXXXXXXXXXXXXXXXXX1694/2024

OFFICIALPARIKSHIT

Sumit

सुमित

Shivani

ਚਿਤਾ ਹੈ

Sumit Ji

सुमित जी

Shivani Ji

शितानी जी

After Update

Home Maker

ond Level Verification (

NRR

Jain

03-07-2025 11:58 AM

Before Update

Second Level Verifi

OFFICIALPARIKSHIT

Resident

Student

## **THANK YOU**